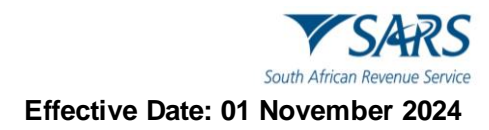

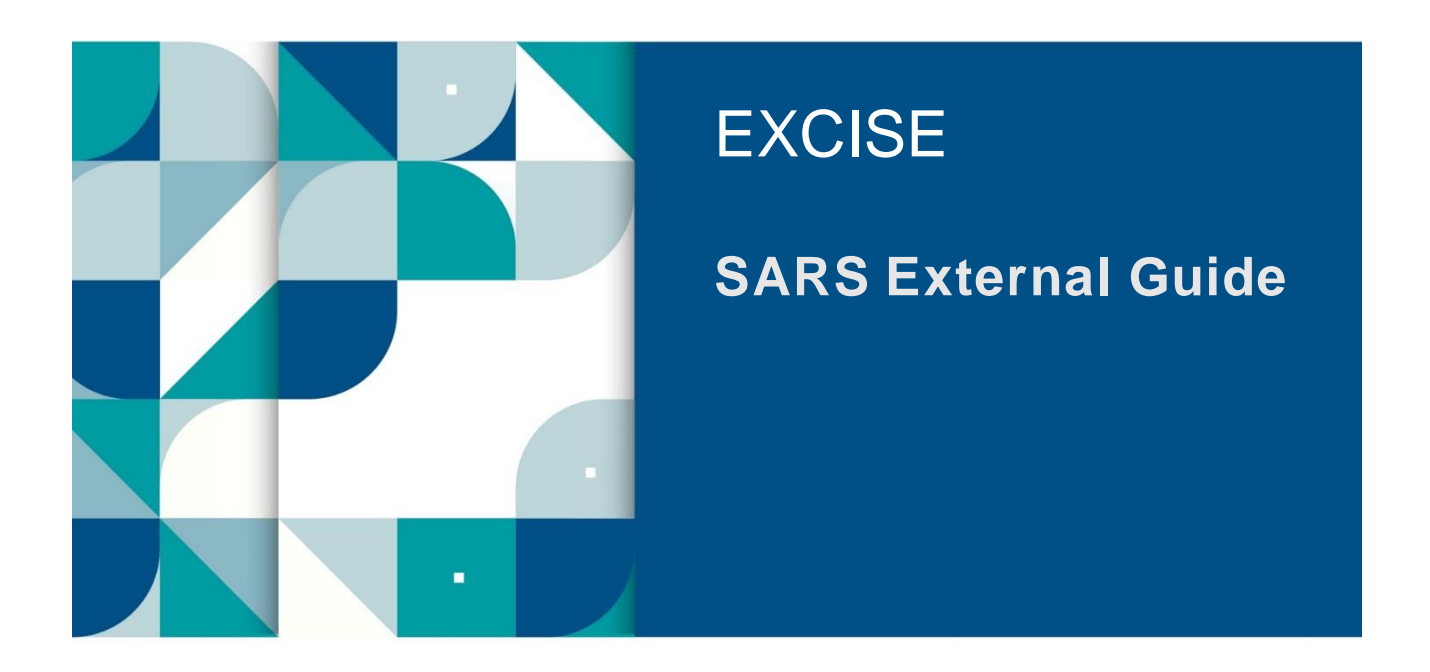

# MANAGE eACCOUNTS ON eFILING

SE-ACC-07 – Manage eAccounts on eFiling - External Guide

### TABLE OF CONTENTS

| 1     | SUMMARY                                                   | 3  |
|-------|-----------------------------------------------------------|----|
| 2     | eACCOUNT MANAGEMENT                                       | 3  |
| 2.1   | Account Overview and Statements                           | 3  |
| 2.1.1 | How to access the eAccount Management Dashboard           | 3  |
| 2.1.2 | How to View Detailed Account Balances                     | 4  |
| 2.1.3 | How to Request a Statement of Account                     | 5  |
| 2.1.4 | Bonds Management                                          | 8  |
| 2.2   | How to pay your account                                   | 12 |
| 2.2.1 | Payment by Declaration Reference                          | 14 |
| 2.2.2 | Payment by Due Date                                       | 19 |
| 2.2.3 | Cash Top Up Payments                                      | 25 |
| 2.3   | Account Maintenance                                       | 27 |
| 2.3.1 | Account Maintenance by Declaration Reference and Due Date | 29 |
| 2.3.2 | Account Maintenance by Cash Top Up                        | 31 |
| 3     | DEFINITIONS AND ACRONYMS                                  | 32 |
| 4     | DISCLAIMER                                                | 32 |

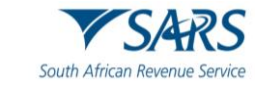

#### 1 SUMMARY

- a) eFiling users have access to a wide range of account maintenance functionalities including the ability to request statements of accounts.
- b) Excise accounts are paid using a variety of methods and post-payment account maintenance are easily achievable.

#### 2 EACCOUNT MANAGEMENT

#### 2.1 Account Overview and Statements

- a) The eAccount Management Dashboard provides an overview of a specific account as well as the tools to manage the account effectively. The Dashboard includes Excise Statement of Account and detailed account balance functionalities.
- b) The Account Balance Summary highlights the total account balance and any unallocated payments.
- c) The total balance on account may consist of both unpaid declarations and unallocated payments. These unallocated payments arise due to an incorrect PRN specified which prevents the system from automatically allocating the payment. These unallocated payments need to be allocated by the user. Payment allocation serves to receipt the payment against declarations thus marking them off as paid/settled.
- d) Monthly Statements of Accounts are made available for each calendar month. The latest issued Statement of Account will be displayed on the Dashboard for ease of use.
- e) A new feature has been introduced on the eAccount Dashboard that allows users to view and manage their bonds online. This feature is part of the eFiling system that enables the client to file their tax returns electronically and access various tax related services.

#### 2.1.1 How to access the eAccount Management Dashboard

- a) To access the Dashboard once logged onto the eFiling website, the user must:
  - i) Click on Duties & Levies;
  - ii) Click on Excise Levies & Duties;
  - iii) Click on Account Maintenance;
  - iv) Select the Select option; and
  - v) Click on View Dashboard.

| в                       |                                        |              |        | Home | User        | Organisations | Returns | Customs | Duties & Levies | Services | Tax Status | Contact | Loi |
|-------------------------|----------------------------------------|--------------|--------|------|-------------|---------------|---------|---------|-----------------|----------|------------|---------|-----|
|                         | Portfolio                              | Taxpayer     |        | · :  | Organisatio | on 🔝          |         |         |                 |          |            |         |     |
| Tax Reference Number    |                                        |              |        | ·    |             | (ALL          |         |         |                 |          |            |         |     |
| Identification Number   |                                        |              |        |      |             |               |         |         |                 |          |            |         |     |
|                         | eAccount – Financial Account Selection | _            |        |      |             |               |         |         |                 |          |            |         |     |
| My Profile              | Client Name                            |              |        |      |             |               |         |         |                 |          |            |         |     |
|                         | Registration Number                    |              |        |      |             |               |         |         |                 |          |            |         |     |
| Transfer Duty           | Client Reference                       |              |        |      |             |               |         |         |                 |          |            |         |     |
| Evering Louise & Dution |                                        |              |        |      |             |               |         |         |                 |          |            |         |     |
| Licise Levies & Duties  | SELECT ACCOUNT NUMBER                  | SARS BRANCH  | STATUS |      |             |               |         |         |                 |          |            |         |     |
| Request Return          | ® <b>4</b> 8130009353                  | CASH ACCOUNT | ACTIVE |      |             |               |         |         |                 |          |            |         |     |
| Issued/Saved Returns    | View Dashboard Refresh Account List    |              |        |      |             |               |         |         |                 |          |            |         |     |
| History                 |                                        |              |        |      |             |               |         |         |                 |          |            |         |     |
| Historic Filed Returns  |                                        |              |        |      |             |               |         |         |                 |          |            |         |     |
| Account Rights          |                                        |              |        |      |             |               |         |         |                 |          |            |         |     |
| Account Maintenance     | ←──                                    |              |        |      |             |               |         |         |                 |          |            |         |     |

SE-ACC-07 – Manage eAccounts on eFiling -External Guide

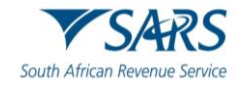

b) The eAccount Management Dashboard screen will now be displayed. It will display the client's account details, status-related information, and a summary of the account balance. The user will also be able to select and view a Statement of Account, view historic transactions, or make and view payments history. To view their most recent account balances, the user must click on Refresh Balances. This will allow the user to view the most recent balances payable or to be refunded in real time.

| B                    | eACCOUNT MANAGEMENT DAS                                                      |                    | Filing Status Informatio | n Section as at 2022/07/04                       |
|----------------------|------------------------------------------------------------------------------|--------------------|--------------------------|--------------------------------------------------|
|                      | Trading As:                                                                  |                    | SARS Notifications:      | Account balances Updated<br>Number of letters: 0 |
| Tax Reference Number | Registration Number:<br>Client Reference:<br>Account Number:<br>SADS Broach: | CASH ACCOUNT       | or the interactions.     | Hanks of follow                                  |
|                      | SARS Dialicit.                                                               | CASITACCOUNT       |                          |                                                  |
|                      | eFiling Account Balance Summary                                              |                    |                          | as at 2022/07/04                                 |
| My Profile           |                                                                              | Prior Perior       | ds Current M             | Nonth Total Balances                             |
|                      | Unallocated Payments                                                         | R 0.0              | 00 F                     | R 0.00 R 0.00                                    |
|                      | Total Unpaid Balance                                                         | R 939,945.0        | 04 F                     | R 0.00 R 939,945.04                              |
|                      | Refresh Balances View Detailed Ba                                            | alances            |                          |                                                  |
| SARS Correspondence  | Statement of Account                                                         | Issue Date         | Month Amount F           | ayable/Due                                       |
|                      | ESA-Monthly                                                                  | 2022/06/30         | June                     | R 939,945.04                                     |
| Returns Issued       |                                                                              |                    |                          | View All                                         |
|                      | Request Interim                                                              |                    |                          |                                                  |
| Returns History      | Recent Payments Paymen                                                       | t Reference Number | Amount                   | Payment Status                                   |
|                      | eAccount Payment                                                             |                    | R 716,905.68             | Payment Successful                               |
| Returns Search       |                                                                              |                    |                          | View All                                         |
| Levies and Duties    | Make a Payment                                                               |                    |                          |                                                  |

#### 2.1.2 How to View Detailed Account Balances

- a) The detailed account balances section provides a summary of transactions per processing date groupings, as well as a total balance. Transactions processed before the current month will display under Prior Periods, while transactions processed in the current month will display under Current Month. The unpaid balances are split between each different declaration and transaction type grouping.
- b) To view the detailed account balances, the user must click on View Detailed Balances.

| B                      |                                                                                                    | Home User Organisations Returns Customs Dufies & Levies Services Tax Status Contact Log Out |
|------------------------|----------------------------------------------------------------------------------------------------|---------------------------------------------------------------------------------------------|
|                        | Portfolio Taxpayer                                                                                                    | • : Organisation                                                                            |
| Tax Reference Number   |                                                                                                    | Lean                                                                                        |
| Identification Number  |                                                                                                    |                                                                                             |
| My Profile             | eACCOUNT MANAGEMENT DASHBOARD Client Details eFiling Status Information Section as at 2023/06/03                                                                                                 |                                                                                             |
|                        | Client Name: eFiling Status: Account Balances Updated<br>Trading As: SARS Notifications: <u>Number of letters: 0</u>                                                                             |                                                                                             |
| Transfer Duty          | Hegariation Number<br>Chert Reference<br>Account Number<br>SAHS Brench: CASH ACCOUNT                                                                                                    |                                                                                             |
| Excise Levies & Duties | eFiling Account Balance Summary as at 2023/06/03<br>Prior Periods Current Month Total Balances<br>P.0.00 P.0.00 P.0.00                                                                           |                                                                                             |
| Request Return         | Total Unpaid Balance R 17,041.06 R 0.00 R 17,041.06                                                                                                    |                                                                                             |
| Issued/Saved Returns   | Statement of Account  ssue Date  Month  Amount Payable/Due                                                                                                    |                                                                                             |
| History                | Request Interim                                                                                                    |                                                                                             |
| Historic Filed Returns | Recent Payments         Payment Reference Number         Amount         Payment Status           aAccount Payment         8130009333EF0000940         R 17.041.06         Awaiting Authorisation |                                                                                             |
| Account Rights         | View All Make a Payment                                                                                                    |                                                                                             |
| A                      |                                                                                                    |                                                                                             |

- c) The eFiling Account Balance Summary Section will highlight the following:
  - i) Unpaid balances if any, which are required to be paid by specific due dates; and
  - ii) Unallocated payments or credits if any, which need to be allocated to utilise the payment against declarations.

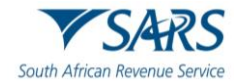

d) To return to the Account Maintenance Dashboard, the user must click on Back to Dashboard.

| в                      | SARS @FILING                                                                                         |                                        |                                   |                                         | Home | User        | Organisations | Returns Cu | toms D | luties & Levies Services | Tax Status | Contact | Log |
|------------------------|----------------------------------------------------------------------------------------------------|----------------------------------------|-----------------------------------|-----------------------------------------|------|-------------|---------------|------------|--------|--------------------------|------------|---------|-----|
| Tax Reference Number   | Portfolio                                                                                            | *                                      | Taxpayer                          |                                         |      | Organisatio | on 🛞          |            |        |                          |            |         |     |
| Identification Number  | EXCISE ACCOUNT BALANCE DETAILS<br>Client Datails<br>Client Name:<br>Tading As<br>Resideration Number |                                        |                                   |                                         |      |             |               |            |        |                          |            |         |     |
| Transfer Duty          | Client Reference:<br>Account Number:                                                                 |                                        |                                   | 1 DCUCC C0130120                        |      |             |               |            |        |                          |            |         |     |
| Excise Levies & Duties | Unpaild Cash Balance<br>Unallocated Payments                                                         | Prior Periods<br>R 17,041.06<br>R 0.00 | Current Month<br>R 0.00<br>R 0.00 | Total Balances<br>R 17,041.06<br>R 0.00 |      |             |               |            |        |                          |            |         |     |
| Request Return         | Unallocated Credits<br>Total Unpaid Balance                                                          | R 0.00<br>R 17,041.06                  | R 0.00                            | R 0.00<br>R 17,041.06                   |      |             |               |            |        |                          |            |         |     |
| Issued/Saved Returns   | Refresh Balances                                                                                     | Ń                                      | <b>`</b>                          |                                         |      |             |               |            |        |                          |            |         |     |
| History                | Back to Dashboard                                                                                    |                                        | $\mathbf{i}$                      |                                         |      |             |               |            |        |                          |            |         |     |
| Historic Filed Returns |                                                                                                    |                                        |                                   |                                         |      |             |               |            |        |                          |            |         |     |
| Account Rights         |                                                                                                    |                                        |                                   |                                         |      |             |               |            |        |                          |            |         |     |
| Account Maintenance    |                                                                                                    |                                        |                                   |                                         |      |             |               |            |        |                          |            |         |     |

#### 2.1.3 How to Request a Statement of Account

- a) This functionality will allow the user to view statements and request specific statements.
- b) The user will have two types of statements available to choose from, namely:
  - i) Monthly Statement of Account: It is issued at the end of the accounting period. Each financial account will have its own statement and as this is a request for payment/settlement, this statement includes a PRN specific to the payable statement balance. The user may select the monthly statement and make payment. All unallocated payments must be allocated for full payment of the SOA to ensure that the full account is settled, and all declarations paid.
  - ii) Interim Statement of Account: It includes all transactions after the last monthly statement, is generated only on request by the client. This statement does not have a PRN and cannot be selected for payment.
- c) To view the Monthly Statement of Account, from the eAccount Management Dashboard, the user must:

| B b 0                                  |                                                                                                    | Home User Organisations Returns Customs Duties & Levies Services Tax Status Contact Log Ou |
|----------------------------------------|----------------------------------------------------------------------------------------------------|--------------------------------------------------------------------------------------------|
| Tax Reference Number                   | Portolo Taspayer                                                                                                    | • I Organisation                                                                           |
| Identification Number                  |                                                                                                    |                                                                                            |
| My Profile                             | eACCOUNT MANAGEMENT DASHBOARD Client Details Client Name: Trading As:                                                                                                    |                                                                                            |
| SARS Correspondence                    | Hegittitan Number<br>Chinn Reference<br>Account Number<br>SARS Banach: CASH ACCOUNT                                                                                                    |                                                                                            |
| Returns Issued                         | eFiling Account Balance Summary Prior Periods Current Month Total Balances                                                                                                    |                                                                                            |
| Returns History                        | Unallocated Payments R 0.00 R 0.00 R 0.00 R 0.00 R 0.00 R 1.22,976.35 R 1.619,194.35 R 1.742,170.70                                                                                                    |                                                                                            |
| Returns Search                         | Refresh Balances         View Detailed Balances           Statement of Account         Issue Date         Month         Amount Psyable/Due           ESA-Monthly         2020/03/31         March         R 1/280/138.60 |                                                                                            |
| Levies and Duties                      | ESA-Monthly 2023/04/30 April R 1,280,138.60                                                                                                    |                                                                                            |
| Third Party Data Certificate<br>Search | View All                                                                                                    |                                                                                            |
| Third Party Data                       | Recent Payments Payment Reference Number Amount Payment Status                                                                                                    |                                                                                            |
| Non-Core Taxes                         | Make a Payment                                                                                                    |                                                                                            |
|                                        | ,                                                                                                    |                                                                                            |

i) Click on the applicable ESA Monthly hyperlink under the Statement of Account sub-header.

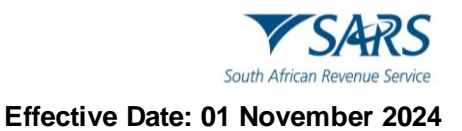

#### ii) Click on Download File.

iii) Click on Open File under Downloads once the file has downloaded successfully.

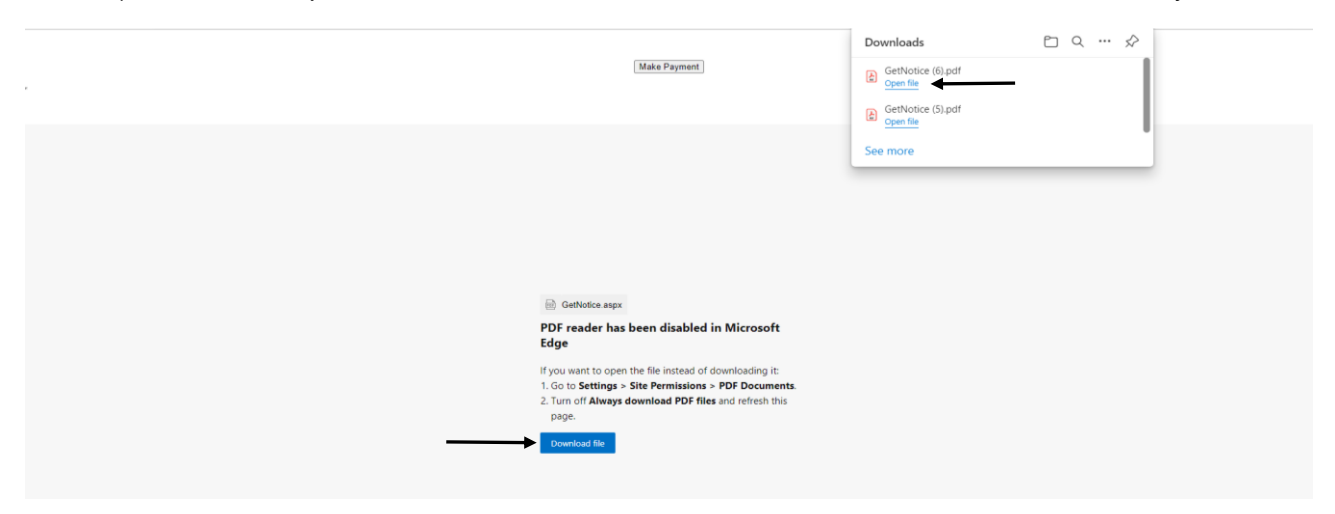

- d) The Statement of Account is now displayed and will provide the client with the following information:
  - i) A summary of opening balance;
  - ii) A summary of closing balance due;
  - iii) An age analysis providing a breakdown of transactions making up the closing balance;
  - iv) Payment details;
  - v) SARS' bank details as well as the PRN; and
  - ví) Amount payable.

| Ξ ŵ ☆ Flattened XFA × + Greate                                                                                                    | ⊙Д 🜻 — व >                         | <          |
|----------------------------------------------------------------------------------------------------|------------------------------------|------------|
| S Edit Convert Sign More                                                                                                    | Find text or tools 🔍 📋 🎧 🍙 🛛 🖗 🖉 🖻 | 3          |
| Image: Second Second                  |                                    |            |
| Account Details Decement Date to the Transaction Interview Transaction Decemption Transaction Value Account Statuse Options Options Use (158) Use (158) Use  |                                    |            |
| Ageing - Transactions are aged according to your statement period.<br>Current 30 Days 60 Days 90 Days 90+ Days 70tal                                                                                                    |                                    | 1          |
| and ensets and ensets                                                                                                    |                                    | 2          |
| Note below:                                                                                                    |                                    | ~          |
| Please note that the interest as reflected in your account has been adjusted to reflect the rate of Himmed to in the General information.                                                                                                    |                                    | ,          |
|                                                                                                    |                                    | 2          |
| VSARS EXCISE ESA                                                                                                    |                                    | 2          |
| Nome:<br>Reference number:                                                                                                    | E                                  | 1 <u>,</u> |
| Note Rance of banking institutions ARRAYETIMENT and Area Rance of Banking institutions ARRAYETIMENT and Area Rance of Banking institutions and Area Rance of Banking institutions and Area Rance of Banking instituti |                                    | 2          |
| When robing payment. And the log default in the log default in the log | , e                                | 2          |

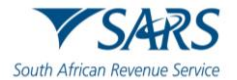

- e) To view the Interim Statement of Account, from the eAccount Management Dashboard, the user must:
- VSARS @ e Organi Log Ou в • : Organisation . e Nu ACCOUNT MANAGEMENT DASHBOARD Client Detail Client Name: Trading As: CASHACCOUNT eFiling Ac count Bal R 0.00 R 17,041.06 Unallocated Payments Total Unpaid Balance Refresh Balances View Detailed Balances Issued/Saved Return ent of Account Request Interim Recent Payments eAccount Payment Payment Reference Nu 8130009353EF0000940 Amount R 17,041.06 Payment St Awaiting Aut View All Account Rights Make a Payment Ac ount Maint Duties Pavabl
- i) Click on Request Interim.

ii) Click on Request.

| в                                             | ■ ▼SARS @FLAG                                                                                     |          |     | User Organisati | ions Returns | Customs | Duties & Levies | Services | Tax Status | Contact | Log Out |
|-----------------------------------------------|---------------------------------------------------------------------------------------------------|----------|-----|-----------------|--------------|---------|-----------------|----------|------------|---------|---------|
| Tax Reference Number<br>Identification Number | Portolo                                                                                           | Taxpayer | · · | Organisation    |              |         |                 |          |            |         |         |
| My Profile                                    | STATEMENT OF ACCOUNT Client Details Clent Name: Trading As: Resistration Number                   |          |     |                 |              |         |                 |          |            |         |         |
| SARS Correspondence                           | Client Reference:<br>Account Number:                                                              |          |     |                 |              |         |                 |          |            |         |         |
| Returns issued                                | Request Interim Statement of account<br>I want to request an Interim/ Ad-Hoc Statement of Account |          | i   |                 |              |         |                 |          |            |         |         |
| Returns History                               | Request Back to Dashboard                                                                         |          |     |                 |              |         |                 |          |            |         |         |
| Returns Search                                |                                                                                                   |          |     |                 |              |         |                 |          |            |         |         |
| Levies and Duties                             |                                                                                                   |          |     |                 |              |         |                 |          |            |         |         |

f) The request for an Interim Statement of Account is acknowledged and will be available to view within 24 hours of the request. To return to the Dashboard, click on Back to Dashboard.

| в                     | Home User Organizations Returns Customs Dudies & Levies Services Tax Status Contact Log Out                         |
|-----------------------|----------------------------------------------------------------------------------------------------|
| Tax Reference Number  | Portolio Taupayer                                                                                                   |
| Identification Number | STATEMENT OF ACCOUNT                                                                                                |
| SARS Correspondence   | r rading Asis<br>Registration Number:<br>Client Reference:<br>Account Number:                                       |
| Returns Issued        | Request Interim Statement of account I want to request an Interim Ad-Hoc Statement of Account                       |
| Returns History       | Request Back to Dashboard                                                                                           |
| Returns Search        | Your request has been scheduled for processing. Your interim SoA should be available against your profile within 24 |

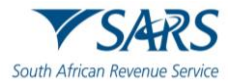

g) The requested Interim Statement of Account, once available, will appear on the Statement of Account page. The user must click on the ESA-Interim hyperlink to view the statement.

| в                      | SARS ●FILAG                                                                                                    | Home | User         | Organisations | Returns | Customs | Duties & Levies | Services | Tax Status | Contact | Log ( |
|------------------------|----------------------------------------------------------------------------------------------------|------|--------------|---------------|---------|---------|-----------------|----------|------------|---------|-------|
|                        | Portfolio Taxpayer                                                                                                    | - i  | Organisation |               |         |         |                 |          |            |         |       |
| lax Reference Number   |                                                                                                    |      |              | -             |         |         |                 |          |            |         | -     |
| My Profile             | STATEMENT OF ACCOUNT<br>Clean Name:<br>Trading As.<br>Registration Number:<br>Clean Reference:                                                     |      |              |               |         |         |                 |          |            |         |       |
| Transfer Duty          | Account Number:                                                                                                    |      |              |               |         |         |                 |          |            |         |       |
| Excise Levies & Duties | Request Interim Statement of account           Ivant to request an interim Ad-Hoc           Statement of Account                                   |      |              |               |         |         |                 |          |            |         |       |
| Request Return         | Request back to basillovatu                                                                                                    |      |              |               |         |         |                 |          |            |         |       |
| Issued/Saved Returns   | Interim Statement of Account Issue Date Month From Date To Date Amount Payable/Due<br>ESA-Interim 2023/07/18 February 2023/02/28 2023/07/18 R 0.00 |      |              |               |         |         |                 |          |            |         |       |
| History                |                                                                                                    |      |              |               |         |         |                 |          |            |         |       |
| Historic Filed Returns |                                                                                                    |      |              |               |         |         |                 |          |            |         |       |
| Account Rights         |                                                                                                    |      |              |               |         |         |                 |          |            |         |       |
| Account Maintenance    |                                                                                                    |      |              |               |         |         |                 |          |            |         |       |
| Local Duties Payable   |                                                                                                    |      |              |               |         |         |                 |          |            |         |       |

h) The user must then follow the same procedure as in 2.1.3 c) and d) above to download and view the Interim Statement of Account.

#### 2.1.4 Bonds Management

- a) In an ongoing effort to enhance the user experience and to make tax compliance easier for all taxpayers, the SARS eFiling platform introduced an option for managing bonds under the eAccount menu. This feature is designed to simplify the process for clients who need to declare, manage, or obtain information regarding their bonds (home loans, etc.) in relation to their tax obligations.
- b) To access a list of bonds registered in the client's name, once logged onto the eFiling platform and portfolio, the user must:
  - i) Click on Duties and Levies;
  - ii) Click on Manage Bonds;
  - iii) Click on the Selection field; and
  - iv) Click on View.

| B Mr beuTest7184                                          | SARS @ HLAG                                          |                             | Home User Organisations Returns Customs Duties & Levies Services Tax Status Contact Log Out |
|-----------------------------------------------------------|------------------------------------------------------|-----------------------------|---------------------------------------------------------------------------------------------|
|                                                           | Portfolio<br>beuTest7184 - Test Profile 9 20991055 👻 | Taxpayer<br>beulah 20998300 | * I Organisation                                                                            |
| Tax Reference Number<br>Identification Number<br>87987987 | Manage Bonds                                         |                             |                                                                                             |
| My Profile                                                |                                                      |                             |                                                                                             |
|                                                           | Taxpayer                                             |                             | Cell Number                                                                                 |
| Transfer Duty                                             | ВВ                                                   |                             | 0764004509                                                                                  |
| Excise Levies & Duties                                    | Registration Number                                  |                             | Email Address                                                                               |
| Local Duties Payable                                      | 321231321                                            |                             | CGIBBENS@SARS.GOV.ZA                                                                        |
| Refunds & Drawbacks Claims                                |                                                      |                             |                                                                                             |
| Manage Bonds                                              | Tour Tourse and Deference Numbers                    |                             |                                                                                             |
| Bond History                                              | lax Types and Reference Numbers                      |                             |                                                                                             |
| Special Links                                             | Tax Type Details                                     | Reference Number            | Selection                                                                                   |
|                                                           | Excise Agent                                         | 20998300                    |                                                                                             |
|                                                           |                                                      |                             |                                                                                             |
|                                                           |                                                      |                             |                                                                                             |
|                                                           |                                                      |                             |                                                                                             |
|                                                           |                                                      |                             |                                                                                             |

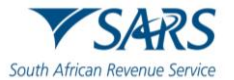

- c) A list of bonds registered on the client's profile will be listed. This will include active, cancelled and delinked bonds.
- d) An **active bond** is a bond that is currently active and registered on the SARS eFiling website for eAccount maintenance. An active bond means that SARS is still able to claim the relevant interest and principal of the bond from the issuer. An active bond can be viewed and managed by the client on the eFiling platform.
- e) A **cancelled bond** is a bond that has been cancelled by the bond holder, bond issuer, or intermediary due to various reasons, such as early repayment, default, foreclosure, or maturity. A cancelled bond means that SARS can no longer claim the relevant interest and principal of the bond from the issuer. A cancelled bond cannot be viewed or managed by the client on the eFiling platform, but it may still appear in the client's historical records.
- f) A **de-linked bond** is a bond that has been de-linked from the SARS eFiling website eAccount maintenance at the client's request. A de-linked bond means that the client does not want to access or manage the bond information on the eFiling platform, and that the client must contact the bond issuer or intermediary directly for any bond-related matters. Once a bond is de-linked, it will be classified as a cancelled bond.
- g) To cancel a bond for reasons mentioned in e) above, the client must:

| Bonds     |                                                                                                    |                     |                   |                                             |                |                 |                |                  |
|-----------|----------------------------------------------------------------------------------------------------|---------------------|-------------------|---------------------------------------------|----------------|-----------------|----------------|------------------|
| Reference | Client Name                                                                                                    | Source<br>Reference | Request<br>Amount | Guarantor                                   | Bond<br>Status | Case<br>Number  | Case<br>Status | Action           |
| 25014172  | Searcher for or of a wreck (Local)                                                                                                | RLA1000008803       | 5000.00           | THE HOLLARD INSURANCE<br>COMPANY LIMITED    | Cancelled      |                 |                | View/Manage      |
| 25014172  | Remover of goods in Bond by road (Local)                                                                                          | RLA1000008816       | 64000.00          | ABSA BANK LIMITED                           | Cancelled      |                 |                | View/Manage      |
| 25014172  | Containerdepot                                                                                                    | SAP2024051556       | 11900000.00       | THE STANDARD BANK OF<br>SOUTH AFRICA LIMITE | Active         |                 |                | View/Manage      |
| 25014172  | DefermentAccount                                                                                                    | SAP2024051569       | 950009.50         | ABSA BANK LIMITED                           | Active         |                 |                | View/Manage      |
| 25014172  | Special Storage Warehouse (SOS) - Dutiable Imported Goods                                                                         | RLA1000009043       | 32004.00          | AIG SOUTH AFRICA LIMITED                    | Cancelled      |                 |                | View/Manage      |
| 25014172  | Registered agent: Searchers for or of a wreck (non-local)                                                                         | RLA1000008832       | 5000.00           | THE STANDARD BANK OF SOUTH AFRICA LIMITE    | Cancelled      |                 |                | View/Manage      |
| 25014172  | Manufacturing Warehouse (VM) CCA Enterprise) Any goods (Other than goods liable to Excise Duty, Fuel Levy and Environmental Levy) | RLA1000009076       | 110001.09         | THE HOLLARD INSURANCE<br>COMPANY LIMITED    | Cancelled      |                 |                | View/Manage      |
| 25014172  | Deferment Account                                                                                                    | ATP207184688        | 27900000.00       | FIRSTRAND BANK LIMITED                      | Active         |                 |                | View/Manage      |
| 25014172  | Special Storage Warehouse (SOS) - Dutiable Imported Goods                                                                         | RLA1000009211       | 2400000.00        | ABSA BANK LIMITED                           | Active         |                 |                | View/Manage      |
| 25014172  | Container depot                                                                                                    | RLA1000009258       | 100000.00         | ABSA BANK LIMITED                           | De-Linked      |                 |                | View/Manage      |
|           |                                                                                                    |                     |                   |                                             |                | ltems per page: | 10 -           | 1 - 10 of 10 🔏 义 |
| Back      |                                                                                                    |                     |                   |                                             |                |                 | /              |                  |

i) Click on View/Manage;

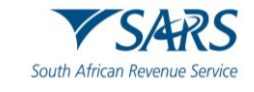

#### ii) Click on Request Bond Cancellation;

#### Manage Bond Details

| ayer                                 | Cell Number                  |
|--------------------------------------|------------------------------|
| IE AUTOMATION-335762                 | 0829822002                   |
| stration Number                      | Email Address                |
| 0/762498/23                          | SQMAUTOMATION@NOWHERE.GOV.ZA |
|                                      |                              |
|                                      |                              |
| nd                                   |                              |
| Reference                            | Client Type                  |
| 25014172                             | Container depot              |
| Source Reference                     | Request Amount               |
| RLA1000009258                        | 1000000.00                   |
| Guarantor                            | Bond Status                  |
| ABSA BANK LIMITED                    | De-Linked                    |
| Case Number                          | Case Status                  |
|                                      |                              |
| Cancellation Requested Date and Time | SAP Cancellation Date        |
|                                      |                              |
|                                      |                              |

#### iii) Click on Yes to process the bond cancellation request.

| yer                                  |                                           | Cell Number                  |  |  |  |  |  |  |  |
|--------------------------------------|-------------------------------------------|------------------------------|--|--|--|--|--|--|--|
| AUTOMATION-335762                    |                                           | 0829822002                   |  |  |  |  |  |  |  |
| tration Number                       |                                           | Email Address                |  |  |  |  |  |  |  |
| 762498/23                            |                                           | SQMAUTOMATION@NOWHERE.GOV.ZA |  |  |  |  |  |  |  |
|                                      |                                           |                              |  |  |  |  |  |  |  |
| d                                    | Cancel Bond                               |                              |  |  |  |  |  |  |  |
| Reference<br>25014172                | Are you sure you want to cancel the Bond? |                              |  |  |  |  |  |  |  |
| 20014172                             |                                           |                              |  |  |  |  |  |  |  |
| RLA1000009258                        | Yes                                       |                              |  |  |  |  |  |  |  |
| Guarantor                            |                                           | Bond Status                  |  |  |  |  |  |  |  |
| ABSA BANK LIMITED                    |                                           | De-Linked                    |  |  |  |  |  |  |  |
| Case Number                          |                                           | Case Status                  |  |  |  |  |  |  |  |
| Cancellation Requested Date and Time |                                           | SAP Cancellation Date        |  |  |  |  |  |  |  |
|                                      |                                           |                              |  |  |  |  |  |  |  |

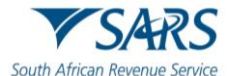

h) eFiling provide clients with a functionality to check the progress of their bond cancellation request. To check this, the client must click on Bond History.

| B Mr beuTest7184                  |                                                    |                             | Home User Organisations Returns Customs Duties & Lev | ries Services Tax Status Contact Log ( |
|-----------------------------------|----------------------------------------------------|-----------------------------|------------------------------------------------------|----------------------------------------|
| Tax Reference Number              | Portfolio<br>beuTest7184 - Test Profile 9 20991055 | Taxpayer<br>beulah 20998300 | Crganisation                                         |                                        |
| Identification Number<br>87987987 |                                                    |                             |                                                      |                                        |
| My Profile                        | Taxpayer Name                                      |                             | Contact Details 🚯                                    |                                        |
|                                   | beulah 20998300                                    |                             | Cell: 0764004509                                     |                                        |
| Transfer Duty                     | Registration Number                                |                             | Email: colibbens@sars.gov.za                         |                                        |
| Excise Levies & Duties            | 321231321                                          |                             |                                                      |                                        |
| Local Duties Payable              | Tay Tymes Datails                                  |                             |                                                      |                                        |
| Refunds & Drawbacks Claims        | lax Types Details                                  |                             |                                                      |                                        |
| Manage Bonds                      | Tax Type Description                               | Reference Number            | Status                                               |                                        |
| Bond History                      | Excise Agent                                       | 20998300                    | Successfully Activated                               |                                        |
| Special Links                     |                                                    |                             |                                                      |                                        |
|                                   | Edit Contact Details                               |                             | Manage Tax Types                                     | Access Rights                          |

- i) A list of cancelled requests of bonds has been received but not processed yet, are displayed in Case Status as Pending. Bonds currently active or already cancelled, will not be displayed.
- j) Bonds which status reads Case Closed Approved means that the client has successfully cancelled a bond and that SARS has verified and approved the cancellation. This happens when the client follows the procedure for cancelling a linked bond and provided sufficient proof of the de-linking to SARS.

| Bonds     |                                                           |                  |                |                                       |             |             |                      |                    |
|-----------|-----------------------------------------------------------|------------------|----------------|---------------------------------------|-------------|-------------|----------------------|--------------------|
| Reference | Client Name                                               | Source Reference | Request Amount | Guarantor                             | Bond Status | Case Number | Case Status          | Action             |
| 25014172  | Searcher for or of a wreck (Local)                        | RLA1000008803    | 5000.00        | THE HOLLARD INSURANCE COMPANY LIMITED | De-Linked   | 203620861   | Pending              | View               |
| 25014172  | Searcher for or of a wreck (Local)                        | RLA1000008803    | 5000.00        | THE HOLLARD INSURANCE COMPANY LIMITED | De-Linked   | 203631075   | Pending              | View               |
| 25014172  | Remover of goods in Bond by road (Local)                  | RLA1000008816    | 64000.00       | ABSA BANK LIMITED                     | De-Linked   | 203693793   | Pending              | View               |
| 25014172  | Searcher for or of a wreck (Local)                        | RLA1000008803    | 5000.00        | THE HOLLARD INSURANCE COMPANY LIMITED | De-Linked   | 203694547   | Pending              | View               |
| 25014172  | Searcher for or of a wreck (Local)                        | RLA1000008803    | 5000.00        | THE HOLLARD INSURANCE COMPANY LIMITED | De-Linked   | 203726607   | Pending              | View               |
| 25014172  | Searcher for or of a wreck (Local)                        | RLA1000008803    | 5000.00        | THE HOLLARD INSURANCE COMPANY LIMITED | De-Linked   | 203726985   | Pending              | View               |
| 25014172  | Searcher for or of a wreck (Local)                        | RLA100008803     | 5000.00        | THE HOLLARD INSURANCE COMPANY LIMITED | De-Linked   | 203730282   | Pending              | View               |
| 25014172  | Searcher for or of a wreck (Local)                        | RLA1000008803    | 5000.00        | THE HOLLARD INSURANCE COMPANY LIMITED | De-Linked   | 203730284   | Pending              | View               |
| 25014172  | Special Storage Warehouse (SOS) - Dutiable Imported Goods | RLA1000009043    | 32004.00       | AIG SOUTH AFRICA LIMITED              | De-Linked   | 207189997   | Pending              | View               |
| 25014172  | Special Storage Warehouse (SOS) - Dutiable Imported Goods | RLA1000009043    | 32004.00       | AIG SOUTH AFRICA LIMITED              | Cancelled   | 207204142   | Case Closed Approved | View               |
|           |                                                           |                  |                |                                       |             |             | Items per page: 10   | ✓ 1 = 10 of 14 < > |

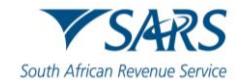

#### k) To gather more information on a specific bond, the user must click on View.

| Bonds     |                                                           |                  |                |                                       |             |             |                      |        |       |                          |
|-----------|-----------------------------------------------------------|------------------|----------------|---------------------------------------|-------------|-------------|----------------------|--------|-------|--------------------------|
| Reference | Client Name                                               | Source Reference | Request Amount | Guarantor                             | Bond Status | Case Number | Case Status          | Action |       |                          |
| 25014172  | Searcher for or of a wreck (Local)                        | RLA100008803     | 5000.00        | THE HOLLARD INSURANCE COMPANY LIMITED | De-Linked   | 203620861   | Pending              | Vie    | w     |                          |
| 25014172  | Searcher for or of a wreck (Local)                        | RLA1000008803    | 5000.00        | THE HOLLARD INSURANCE COMPANY LIMITED | De-Linked   | 203631075   | Pending              | Vie    | w     |                          |
| 25014172  | Remover of goods in Bond by road (Local)                  | RLA1000008816    | 64000.00       | ABSA BANK LIMITED                     | De-Linked   | 203693793   | Pending              | Vie    | w     | j .                      |
| 25014172  | Searcher for or of a wreck (Local)                        | RLA1000008803    | 5000.00        | THE HOLLARD INSURANCE COMPANY LIMITED | De-Linked   | 203694547   | Pending              | Vie    | w     |                          |
| 25014172  | Searcher for or of a wreck (Local)                        | RLA1000008803    | 5000.00        | THE HOLLARD INSURANCE COMPANY LIMITED | De-Linked   | 203726607   | Pending              | Vie    | w     |                          |
| 25014172  | Searcher for or of a wreck (Local)                        | RLA1000008803    | 5000.00        | THE HOLLARD INSURANCE COMPANY LIMITED | De-Linked   | 203726985   | Pending              | Vie    | w     |                          |
| 25014172  | Searcher for or of a wreck (Local)                        | RLA1000008803    | 5000.00        | THE HOLLARD INSURANCE COMPANY LIMITED | De-Linked   | 203730282   | Pending              | Vie    | w     |                          |
| 25014172  | Searcher for or of a wreck (Local)                        | RLA1000008803    | 5000.00        | THE HOLLARD INSURANCE COMPANY LIMITED | De-Linked   | 203730284   | Pending              | Vie    | w     |                          |
| 25014172  | Special Storage Warehouse (SOS) - Dutiable Imported Goods | RLA1000009043    | 32004.00       | AIG SOUTH AFRICA LIMITED              | De-Linked   | 207189997   | Pending              | Vie    | w     |                          |
| 25014172  | Special Storage Warehouse (SOS) - Dutiable Imported Goods | RLA1000009043    | 32004.00       | AIG SOUTH AFRICA LIMITED              | Cancelled   | 207204142   | Case Closed Approved | Vie    | w     |                          |
|           |                                                           |                  |                |                                       |             |             | Items per page: 10   |        | of 14 | <ul> <li>&gt;</li> </ul> |

## I) Information specific to the bond under enquiry, such as the case number, bond and case statuses can be viewed as displayed below.

| payer                                                   | Cell Number                              |
|---------------------------------------------------------|------------------------------------------|
| ME AUTOMATION-335762                                    | 0829822002                               |
| jistration Number                                       | Email Address                            |
| 20/762498/23                                            | SQMAUTOMATION@NOWHERE.GOV.ZA             |
| ond                                                     |                                          |
| Réference                                               | Client Taxa                              |
| 25014172                                                | Remover of goods in Bond by road (Local) |
| Source Reference                                        | Request Amount                           |
| RLA100008816                                            | 64000.00                                 |
|                                                         |                                          |
| Quarantor                                               | Bond Status                              |
| Gurrenter<br>ABSA BANK LIMITED                          | Bed Status<br>De Linked                  |
| Gurrenter Guardenter Case Number Case Number            | eora ditas<br>De Linked<br>Casi fitus    |
| Gunntini<br>ABSA BUNK LIMITED<br>Cash Mode<br>203693793 | De-Linked<br>Cest Steve<br>Pending       |

#### 2.2 How to pay your account

View Bond Details

- a) If the user wants to make payment on their accounts, they have several options at their disposal to do so. Once payment is made, it will result in automated allocation of payments.
- b) If you have any unallocated payments or credits, this section will also give you access to the 'Account Maintenance' tab where allocation of unallocated payments can be made.
- c) Excise payments can only be made if the selected bank account linked to eFiling is set up for a 'Credit Push' payment. This means you need to approve every payment made on eFiling on your bank's online service. Any payment made via eFiling is only finalised at the point of approval by the bank and allocation to the declarations paid will follow thereafter.
- d) The selection options for payment and account maintenance are the same to identify the declarations and grouping of declarations, but a monthly SOA can only be paid in full, and any unallocated payment must be allocated for related declarations to be paid.

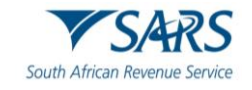

- e) The selection options are as follows:
  - i) Individual declarations under "I would like to make a payment" by:
    - A) **Declaration Reference:** Request a specific declaration reference or Excise Reference Number (ERN) and only pay or perform account maintenance on this declaration. Only the specific ERN will be displayed if unpaid or a part thereof that is unpaid.
    - B) Due Date: Request a list of declarations by due date. This option will return a list of all declarations and the trader may select specific declarations from the list for payment or to perform account maintenance. As with the Declaration Reference option, only the ERN's will be displayed if unpaid or a part thereof that is unpaid. Client to type the due date as seen on the excise declaration.
    - C) I would like to make a Cash top up payment: This option will use the 'Unpaid Cash Balance' as an indication of the total value which can be paid or against which account maintenance will be performed. If any Top-up grouping option is selected, the amount displayed as the payable value can be edited on the next screen if payment needs to be made. However, in the event of account maintenance, the allocation will be done against the full value. It will be done from the oldest unpaid declaration to the most recent and no editing is available.
  - ii) When making payment or allocating a credit, please note the following rules:
    - A) Each ERN is linked to a specific declaration or grouping of declarations. The first ten (10) digits of the ERN represent your financial account number.
    - B) Any excess payment that remains after clearing all declarations that relate to the ERN will remain on the account as an unallocated credit.
    - C) Where there is an underpayment, the payment will first allocate to all declarations that are linked to the ERN. The payment will allocate to the oldest unpaid declaration first. Remaining declarations will remain on the account as unpaid.
    - D) If a 'Top-Up' payment is selected, payment will be allocated to the oldest transaction in the group, i.e., if payments are made for Top-up, the payment will allocate to the oldest unpaid declaration.
    - E) When paying a 'Top-up', the client may edit the payment value.
- i) The standard eFiling payment process is used after selecting the transaction or grouping for payment; therefore, multiple declarations can be selected as single payments. These payments are all saved to the list of items, which will be paid, and a final single payment instruction for all items can be made. The final payment is only effected after approval on the client's bank online solution.
- j) To access the Dashboard from where payments can be made, the user must:
  - i) Click on Duties & Levies.
  - ii) Click on Excise Levies & Duties.
  - iii) Click on Account Maintenance.
  - iv) Click on the Select option, and

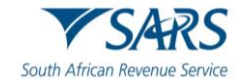

v) Click on View Dashboard.

| в                      |                                        |                             |        | Home | User       | Organisations | Returns | Customs | Duties & Levies | Services | Tax Status | Contact | l |
|------------------------|----------------------------------------|-----------------------------|--------|------|------------|---------------|---------|---------|-----------------|----------|------------|---------|---|
|                        | Portfolio                              | Taxpayer                    |        | * I  | Organisati | ion 顾         |         |         |                 |          |            |         |   |
| Tax Reference Number   |                                        |                             |        |      |            | lou           | ,       |         |                 |          |            |         |   |
|                        | eAccount – Financial Account Selection |                             |        |      |            |               |         |         |                 |          |            |         |   |
| My Profile             | Client Name<br>Trading As              |                             |        |      |            |               |         |         |                 |          |            |         |   |
| Transfer Duty          | Registration Number                    |                             |        |      |            |               |         |         |                 |          |            |         |   |
| Excise Levies & Duties |                                        |                             |        |      |            |               |         |         |                 |          |            |         |   |
| Request Return         | SELECT ACCOUNT NUMBER                  | SARS BRANCH<br>CASH ACCOUNT | ACTIVE |      |            |               |         |         |                 |          |            |         |   |
| Issued/Saved Returns   | View Dashboard Refresh Account List    |                             |        |      |            |               |         |         |                 |          |            |         |   |
| History                |                                        |                             |        |      |            |               |         |         |                 |          |            |         |   |
| Historic Filed Returns | -                                      |                             |        |      |            |               |         |         |                 |          |            |         |   |
| Account Rights         |                                        |                             |        |      |            |               |         |         |                 |          |            |         |   |
| Account Maintenance    | <b>←</b>                               |                             |        |      |            |               |         |         |                 |          |            |         |   |

- vi) Click on Make a Payment.
- vii) Select any of the three Excise payment methods.
- viii) Then click on Proceed to make Payment.

| в                      | SARS @FILING                                                                                                    |                              | Home User Organisations Returns | Customs Duties & Levies Services                        | Tax Status Contact | Log Out |
|------------------------|----------------------------------------------------------------------------------------------------|------------------------------|---------------------------------|---------------------------------------------------------|--------------------|---------|
| Tax Reference Number   | Portfolio                                                                                                    | Taxpayer                     | • E Organisation                |                                                         |                    |         |
| Identification Number  |                                                                                                    |                              |                                 |                                                         |                    | _       |
| My Profile             | Client Datalls<br>Client Name:<br>Trading As:<br>Registration Number:                                                   |                              |                                 |                                                         |                    |         |
| Transfer Duty          | Client Reference:<br>Account Number:                                                                                    |                              |                                 |                                                         |                    |         |
| Excise Levies & Duties | eFiling Account Balance Summary Section Unpaid Cash Balance                                                             | Prior Periods<br>R 17,041.06 | Current Month<br>R 0.00         | as at 2023/05/30 11H5/<br>Total Balances<br>R 17,041.06 |                    |         |
| Request Return         | Unallocated Payments<br>Unallocated Credits                                                                             | R 0.00<br>R 0.00             | R 0.00<br>R 0.00                | R 0.00<br>R 0.00                                        |                    |         |
| Issued/Saved Returns   | Total Orpani Delance                                                                                                    | K 17,041.00                  | K 0.00                          | R 17,041.00                                             |                    |         |
| History                | Refresh Balances                                                                                                    |                              |                                 |                                                         |                    |         |
| Historic Filed Returns | I would like to make a payment by                                                                                       | Declaration Reference        | Due Date                        |                                                         |                    |         |
| Account Rights         | I would are to linke a Cash top up payment     Proceed to Account Maintenance   Proceed to make Payment   Back to Dashh | ard                          |                                 |                                                         |                    |         |
| Account Maintenance    |                                                                                                    |                              |                                 |                                                         |                    |         |
| Local Duties Payable   |                                                                                                    |                              |                                 |                                                         |                    |         |

#### 2.2.1 Payment by Declaration Reference

- a) Before selecting this payment option, the user must first source the Excise Reference Number (ERN) from the declaration that they want to effect payment for. To source the ERN, the user must:
  - i) Click on Duties & Levies.
  - ii) Click on Excise Levies & Duties.
  - iii) Click on History.

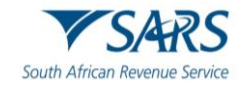

iv) Click on the applicable Industry and subsequent return Open hyperlink.

| в                      | SARS @FILING                                 |             |                                     | Home                         | User Organisa                        | ions Returns Customs | Duties & Levies Services | Tax Status G          | Contact Log  |
|------------------------|----------------------------------------------|-------------|-------------------------------------|------------------------------|--------------------------------------|----------------------|--------------------------|-----------------------|--------------|
| Tax Reference Number   | Portfolio                                    | <b>*</b>    | Taxpayer                            | Ŧ                            | : Organisation                       |                      |                          |                       |              |
| Identification Number  | Industry: Select All Insued Saved From Date: | <b>~</b>    |                                     |                              | Status: [<br>Issued/Saved To Date: [ | Select All           | <b>v</b>                 |                       |              |
| Transfer Duty          |                                              |             |                                     | Search                       |                                      | 2011                 |                          |                       |              |
| Excise Levies & Duties |                                              | PEZVS 00119 | Status<br>Return Filed Successfully | Submitted Date<br>27/01/2021 | Payment<br>Make Payment              | 8130016093EE0076235  | 01/04/2019               | 10 Date<br>30/06/2019 | Open<br>Open |
|                        | Tyre                                         | PEZVS 00127 | Return Filed Successfully           | 27/01/2021                   | Make Payment                         | 8130016093EE0076273  | 01/04/2019               | 30/06/2019            | Open         |
| Request Return         | Tyre                                         | PEZVM 00401 | Return Filed Successfully           | 27/01/2021                   | Make Payment                         | 8130016093EE0076350  | 01/10/2020               | 31/12/2020            | Open         |
| Issued/Saved Returns   | Carbon Tax                                   | PTAVM 05248 | Return Filed Successfully           | 26/01/2022                   | Make Payment                         | 8130016093EE0088266  | 01/01/2021               | 31/12/2021            | <u>Open</u>  |
| History                | Carbon Tax                                   | PTAVM 05248 | Return Filed Successfully           | 26/01/2022                   | Make Payment                         | 8130016093EE0088266  | 01/01/2021               | 31/12/2021            | <u>Open</u>  |
| HISTORY                | Tyre                                         | PEZVM 00401 | Return Filed Successfully           | 26/01/2021                   | Make Payment                         | 8130016093EE0076160  | 01/07/2020               | 30/09/2020            | <u>Open</u>  |
| Historic Filed Returns | Tyre                                         | CTNVM 00732 | Return Filed Successfully           | 25/01/2021                   | Make Payment                         | 8130016093EE0076122  | 01/04/2019               | 30/06/2019            | <u>Open</u>  |
| Account Diabte         | Tyre                                         | CTNVS 00580 | Return Filed Successfully           | 25/01/2021                   | Make Payment                         | 8130016093EE0076134  | 01/04/2019               | 30/06/2019            | Open         |
| Account Rights         | Petrol                                       | CTNVM 00492 | Return Filed Successfully           | 23/02/2015                   | Make Payment                         | 8130016093EE0028690  | 01/02/2014               | 28/02/2014            | Open         |
| Account Maintenance    | Traditional African Beer                     | CTNSVM01589 | Return Filed Successfully           | 21/05/2015                   | Make Payment                         | 8130016093EE0030657  | 01/10/2013               | 31/10/2013            | Open         |
|                        | Environmental Levies                         | CTNVM 00511 | Return Filed Successfully           | 21/05/2015                   | Make Payment                         | 8130016093EE0031154  | 01/09/2013               | 30/11/2013            | Open         |
| Local Duties Payable   | Uther Hermented Beverages                    | CTN5VM01562 | Return Filed Successfully           | 20/12/2017                   | Make Payment                         | 6130016093EE0048402  | 01/10/2013               | 31/10/2013            | Upen         |
| Special Links          | Vermouth                                     | CTNSVM01562 | Return Filed Successfully           | 20/12/2017                   | Make Payment                         | 8130016093EE0048402  | 01/10/2013               | 31/10/2013            | Upen         |
|                        | wine                                         | CTNSVM01562 | Return Filed Successfully           | 20/12/2017                   | Make Payment                         | 0130010093EE0048402  | 01/10/2013               | 31/10/2013            | <u>Upen</u>  |

v) Click on the Industry hyperlink.

| в                      |                                                                                                    |                                          |                                                      | Home U:        | ser Organisations       | Returns Customs | Duties & Levies Service | s Tax Status | Contact | Log Out |
|------------------------|----------------------------------------------------------------------------------------------------|------------------------------------------|------------------------------------------------------|----------------|-------------------------|-----------------|-------------------------|--------------|---------|---------|
|                        | Portfolio                                                                                                    | Taxpayer 🗸                               |                                                      | • : Orga       | anisation               |                 |                         |              |         |         |
| lax Keterence Number   |                                                                                                    |                                          |                                                      |                |                         |                 |                         |              |         |         |
| My Profile             | EXCISE AND LEVIES WORK PAGE<br>TaxPayer Details<br>Trader Name:<br>Registration Number:<br>Excise Client Code:                                              |                                          |                                                      |                |                         |                 |                         |              |         |         |
| Transfer Duty          | Industry Warehouse Number                                                                                                    | Period From Date                         | Period To Date                                       |                | STATUS                  |                 |                         |              |         |         |
| Excise Levies & Duties | Back to Search Make Payment                                                                                                    | 01/01/2021                               | 31/12/2021                                           |                | Return Filed Successful | ty              |                         |              |         |         |
| Request Return         | LETTER DESCRIPTION                                                                                                    |                                          | LETTER DATE                                          | jo<br>I        | PEN                     |                 |                         |              |         |         |
| Issued/Saved Returns   | Excise Notification for Intervention Case Created<br>Excise Notification for Intervention Case Outcome<br>Excise Notification for Intervention Case Outcome |                                          | 2022/01/26<br>2022/05/21<br>2022/05/21<br>2022/05/21 | 0              | pen<br>pen<br>pen       |                 |                         |              |         |         |
| History                | Excise Notification for PRN generated                                                                                                    |                                          | 2022/01/26                                           | <u>0</u>       | pen                     |                 |                         |              |         |         |
| Historic Filed Returns | SUPPORTING DOCUMENTS                                                                                                    | STATUS                                   | TYPE DATE SIZE (Kb                                   | NO. OF<br>DOCS |                         |                 |                         |              |         |         |
| Account Rights         | Excise Supporting documents                                                                                                    | Waiting for Documentation to be Uploaded | 2022/01/26                                           | 0              | 0                       |                 |                         |              |         |         |
| Account Maintenance    |                                                                                                    |                                          |                                                      |                |                         |                 |                         |              |         |         |

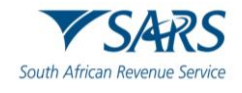

- vi) Expand the Licensee/Registrant Details header.
- vii) Copy the ERN from the return omitting the last two digits.
- viii) Note: An error will occur if:
  - A) the last two digits of the ERN are included if the warehouse type letters are not inserted in capital letters or if no space is observed between the warehouse type and the rest of the ERN.

| Identification Number  |                               |                                                                                                    |          |
|------------------------|-------------------------------|----------------------------------------------------------------------------------------------------|----------|
| My Profile             | Back Print                    |                                                                                                    | - 100    |
| Transfer Duty          | South African Revenue Service | Carbon Tax (CBT)                                                                                                    | EXD180   |
| Excise Levies & Duties | Licensee / Registrant Details |                                                                                                    | ^        |
| Request Return         |                               | - Webers Ib                                                                                                    |          |
| Issued/Saved Returns   |                               | B PTAVM 05248                                                                                                    | ۵        |
| History                | - Family have fairly          |                                                                                                    |          |
| Historic Filed Returns | r menua kuuwining ku          | VAT No.                                                                                                    | <b>a</b> |
| Account Rights         | Liscour (Paulateat            |                                                                                                    |          |
| Account Maintenance    |                               |                                                                                                    | ۵        |
| Local Duties Payable   | - Jassandan David Even Data J | - Ferendra Dalei 12 Dei 1                                                                                                    |          |
| Special Links          | 2021 / 01 / 01 💼 🔒            | 2021 / 12 / 31 💼 🖻                                                                                                    |          |
|                        |                               |                                                                                                    |          |
|                        | PRING                         | Image: Big State State St | â        |

- b) To resume with the payment process, the user must:
  - i) Click on Excise Levies & Duties.
  - ii) Click on Account Maintenance.
  - iii) Select the Select option.
  - iv) Click on View Dashboard.

| в                      |                                        |              |        | Home | User      | Organisations | Returns | Customs | Duties & Levies | Services | Tax Status | Contact | Log Out |
|------------------------|----------------------------------------|--------------|--------|------|-----------|---------------|---------|---------|-----------------|----------|------------|---------|---------|
|                        | Portfolio                              | Taxpayer     |        | · ;  | Organisat | tion          |         |         |                 |          |            |         |         |
| Tax Reference Number   |                                        |              |        |      | 5         | Cent.         |         |         |                 |          |            |         |         |
| Identification Number  |                                        |              |        |      |           |               |         |         |                 |          |            |         |         |
| My Drofile             | eAccount – Financial Account Selection |              |        |      |           |               |         |         |                 |          |            |         |         |
| iny riolic             | Trading As                             |              |        |      |           |               |         |         |                 |          |            |         |         |
|                        | Registration Number                    |              |        |      |           |               |         |         |                 |          |            |         |         |
| Transfer Duty          | Client Reference                       |              |        |      |           |               |         |         |                 |          |            |         |         |
| Excise Levies & Duties |                                        | 8193 DO 1101 | ATATUS |      |           |               |         |         |                 |          |            |         |         |
| Request Return         | SELECT ACCOUNT NUMBER                  | CASH ACCOUNT | ACTIVE |      |           |               |         |         |                 |          |            |         |         |
| Issued/Saved Returns   | View Dashboard Refresh Account List    |              |        |      |           |               |         |         |                 |          |            |         |         |
| History                |                                        |              |        |      |           |               |         |         |                 |          |            |         |         |
| Historic Filed Returns |                                        |              |        |      |           |               |         |         |                 |          |            |         |         |
| Account Rights         |                                        |              |        |      |           |               |         |         |                 |          |            |         |         |
| Account Maintenance    | <b>←</b>                               |              |        |      |           |               |         |         |                 |          |            |         |         |

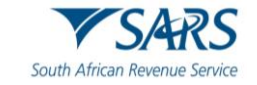

Click on Make a Payment. v)

| в                      |                                                                                                    | Home U  | Jser Organisati | ns Returns | Customs | Duties & Levies | Services | Tax Status | Contact | Lo |
|------------------------|----------------------------------------------------------------------------------------------------|---------|-----------------|------------|---------|-----------------|----------|------------|---------|----|
| Tax Reference Number   | Patolo Tarpayer                                                                                                    | * i Org | ganisation      |            |         |                 |          |            |         |    |
| Identification Number  | eACCOUNT MANAGEMENT DASHBOARD                                                                                                    | 1       |                 |            |         |                 |          |            |         |    |
| Transfer Duty          | Cliest Reference<br>Account Number:<br>SARS Branch: CASH ACCOUNT                                                                                                    |         |                 |            |         |                 |          |            |         |    |
| ixcise Levies & Duties | FeFiling Account Balance Summary Prior Periods Current Month Total Balance Unallocated Payments R 0.00 R 0.00 R 0. | s       |                 |            |         |                 |          |            |         |    |
| Request Return         | Total Unpaid Balance R 94,143.60 R 0.00 R 94,143.<br>Refresh Balances View Detailed Balances                                                                                                    | 0       |                 |            |         |                 |          |            |         |    |
| Issued/Saved Returns   | Statement of Account Issue Date Month Amount Payable/Due                                                                                                    |         |                 |            |         |                 |          |            |         |    |
| History                | Request Interim                                                                                                    |         |                 |            |         |                 |          |            |         |    |
| Historic Filed Returns | Recent Payments Payment Reference Number Amount Payment Status                                                                                                    |         |                 |            |         |                 |          |            |         |    |
| Account Rights         | Make a Payment                                                                                                    |         |                 |            |         |                 |          |            |         |    |
| Account Maintenance    |                                                                                                    |         |                 |            |         |                 |          |            |         |    |

- Select the payment by activating the Declaration Reference option. Insert the ERN sourced from the declaration to be paid. Click on Proceed to make Payment. vi)
- vii)
- viií)

| в                       |                                                                                  |                                                                       | Home User   | Organisations              | Returns Customs | Duties & Levies                                      | Services          | Tax Status | Contact | Log Out |
|-------------------------|----------------------------------------------------------------------------------|-----------------------------------------------------------------------|-------------|----------------------------|-----------------|------------------------------------------------------|-------------------|------------|---------|---------|
|                         | Portfolio                                                                        | Taxpayer                                                              | * : Organis | ation 🛞                    |                 |                                                      |                   |            |         |         |
| Tax Reference Number    |                                                                                  |                                                                       |             |                            |                 |                                                      |                   |            |         |         |
|                         |                                                                                  |                                                                       |             |                            |                 |                                                      |                   |            |         |         |
| My Profile              | EXCISE PAYMENT OP TIONS (Client Details Client Name Trading As: Pacitable Number | -                                                                     |             |                            |                 |                                                      |                   |            |         |         |
| Transfer Duty           | Cleant Relevance:<br>Account Number:                                             |                                                                       |             |                            |                 |                                                      |                   |            |         |         |
| Excise Levies & Duties  | eFiling Account Balance Summary Section Unpaid Cash Balance                      | Prior Periods<br>R 266.433.921.70                                     | Cu          | rrent Month<br>R 0.00      |                 | as at 2023/06/01 9H<br>Total Balanc<br>R 266.433.921 | 115<br>ces<br>.70 |            |         |         |
| Request Return          | Unallocated Payments<br>Unallocated Credits<br>Total Unpaid Balance              | R -0.30<br>R 0.00<br>R 266,433,921.40                                 |             | R 0.00<br>R 0.00<br>R 0.00 |                 | R -0<br>R 0<br>R 266,433,921                         | .30<br>.00<br>.40 |            |         |         |
| Issued/Saved Returns    |                                                                                  |                                                                       |             |                            |                 |                                                      |                   |            |         |         |
| History                 | Refresh Balances                                                                 |                                                                       |             | _                          |                 |                                                      |                   |            |         |         |
| Historic Filed Returns  | I would like to make a payment by                                                | Declaration Reference PTAVM 04136201311300     Amount R266 433 921 70 | O Due Date  | <u>111</u>                 |                 |                                                      |                   |            |         |         |
| Account Rights          |                                                                                  |                                                                       |             |                            |                 |                                                      |                   |            |         |         |
| Account Maintenance     | Proceed to Account Maintenance Proceed to make Payment Back to Da                | snooaro                                                               |             |                            |                 |                                                      |                   |            |         |         |
| Local Duties Payable    |                                                                                  |                                                                       |             |                            |                 |                                                      |                   |            |         |         |
| ix)                     | Click on Pay Now.                                                                |                                                                       |             |                            |                 |                                                      |                   |            |         |         |
| X)                      |                                                                                  |                                                                       |             |                            |                 |                                                      |                   |            |         |         |
|                         |                                                                                  | secure.preprod.sarsefiling.co.za says                                 |             |                            |                 |                                                      |                   |            |         | _       |
| в                       | PAYMENT SUMMARY                                                                  | Proceed to make this payment now?                                     |             |                            |                 |                                                      |                   |            |         |         |
|                         | Client Details<br>Client Name:                                                   | <b>→</b>                                                              | OK Cance    | 4                          |                 |                                                      |                   |            |         |         |
| Tax Reference Number    | Trading As:<br>Registration Number:                                              |                                                                       |             |                            |                 |                                                      |                   |            |         |         |
|                         | Client Reference:<br>Account Number:                                             |                                                                       |             |                            |                 |                                                      |                   |            |         |         |
| My Profile              | Select Reference Posting Date Doc No.                                            | Due Date Amount                                                       |             |                            |                 |                                                      |                   |            |         |         |
| Transfor Duty           | PIAVMP00396201504300 2023/04/28 006129138521 Pay Now Save Payment Back           | R 4,888,423.15                                                        |             |                            |                 |                                                      |                   |            |         |         |
| Evering Louise & Duties | 1                                                                                |                                                                       |             |                            |                 |                                                      |                   |            |         |         |
| Request Return          | I                                                                                |                                                                       |             |                            |                 |                                                      |                   |            |         |         |
| Issued/Saved Returns    |                                                                                  |                                                                       |             |                            |                 |                                                      |                   |            |         |         |
| History                 |                                                                                  |                                                                       |             |                            |                 |                                                      |                   |            |         |         |
| Historic Filed Returns  |                                                                                  |                                                                       |             |                            |                 |                                                      |                   |            |         |         |
| Account Rights          |                                                                                  |                                                                       |             |                            |                 |                                                      |                   |            |         |         |
| Account Maintenance     |                                                                                  |                                                                       |             |                            |                 |                                                      |                   |            |         |         |

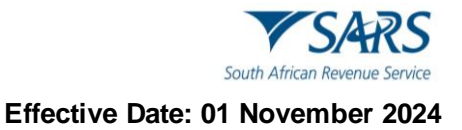

- xi) xii) Select the applicable Account Name from the drop-down list. Click on Pay Now.

| B                      |                                                   |                                                      |                                 |                                             |                            |                          |                         |
|------------------------|---------------------------------------------------|------------------------------------------------------|---------------------------------|---------------------------------------------|----------------------------|--------------------------|-------------------------|
|                        | Payment D                                         | etails                                               |                                 |                                             |                            |                          |                         |
| Tax Reference Number   | Tip: You can submit pay                           | ments any time with an effecti                       | ve date of the pay              | ment due date. The pa                       | yment will only be proc    | essed on the effective d | ate.                    |
| Identification Number  | Note: ABSA Direct payn<br>from the ABSA Direct sy | nents can only be made and a<br>stem by tomorrow.    | uthorised on the s              | ame day. Please be aw                       | are that if you don't auti | norise your payment too  | day, it will be removed |
|                        |                                                   | venter and a second second                           | ant ora-                        | 11. S.S.S.                                  |                            |                          |                         |
| My Prome               | Accourt                                           | nt Name:                                             | Select ba                       | nk account 🗸                                |                            |                          |                         |
|                        | Payme                                             | nt Request Date:                                     | kkjh                            | n 2023                                      |                            |                          |                         |
| Transfer Duty          | Payme                                             | nt Amount:                                           | R 48884                         | 23.15                                       |                            |                          |                         |
| Excise Levies & Duties | comm                                              | erns.                                                |                                 |                                             |                            |                          |                         |
| Request Return         |                                                   |                                                      |                                 |                                             |                            |                          |                         |
| Issued/Saved Returns   | Pleas                                             | e make sure that you complete                        | e the payment pro               | cess and receive a pay                      | ment reference number      | as proof of payment ini  | tiation.                |
| History                |                                                   |                                                      |                                 |                                             | <b>—</b>                   | Pay Now                  | Cancel                  |
| Historic Filed Returns |                                                   |                                                      |                                 |                                             |                            |                          |                         |
| Account Rights         | Payment S                                         | ummary                                               |                                 |                                             |                            |                          |                         |
| Account Maintenance    |                                                   |                                                      |                                 |                                             |                            |                          |                         |
| Local Duties Payable   | Name                                              | Tax Reference<br>Number                              | Due<br>Date                     | Tax<br>Amount                               | Penalty<br>Amount          | Interest<br>Amount       | Amount<br>Due           |
| Special Links          | Test Profile 10 -                                 |                                                      |                                 | 4888423.15                                  | 0.00                       | 0.00                     | R 4888423.15            |
|                        |                                                   |                                                      |                                 |                                             |                            |                          |                         |
| xiii) Click on OK.     |                                                   |                                                      |                                 |                                             |                            |                          |                         |
|                        |                                                   |                                                      |                                 |                                             |                            |                          |                         |
|                        |                                                   | secure.preprod.sarsef                                | iling.co.za sa                  | ys                                          |                            |                          |                         |
|                        |                                                   | Note: To effect the paym                             | ent, the payer                  | who is the owner o                          | f the bank                 |                          |                         |
|                        | Payment                                           | account must authorise t<br>place when, in accordanc | ne payment. I<br>e with the ban | he transaction will<br>k rules, the payer h | as logged on               |                          |                         |

| Tax Reference Number<br>Identification Number<br>My Profile | Payment<br>Tip: You can submit<br>Note: 455A Direct<br>from the ASSA Direct<br>Acc | place when, in accordance to<br>to their banking product to<br>bank regarding the cut-off<br>timeously | with the bank<br>authorise the<br>times to effect | payment. Please of the Filing payments | is logged on<br>consult your<br>to SARS | xcessed on the effective da<br>uthorise your payment took | te.<br>ay, it will be removed |
|-------------------------------------------------------------|------------------------------------------------------------------------------------|----------------------------------------------------------------------------------------------------|---------------------------------------------------|----------------------------------------|-----------------------------------------|-----------------------------------------------------------|-------------------------------|
| Transfer Duty                                               | Pay                                                                                | ment Request Date:                                                                                     | Account Nu<br>2023/06/01<br>Please use the        | format: yyyyimmidd                     |                                         |                                                           |                               |
| Excise Levies & Duties                                      | Pay                                                                                | ment Amount:                                                                                           | R 4888423.                                        | 15                                     |                                         |                                                           |                               |
| Request Return                                              | Con                                                                                | innents.                                                                                               |                                                   |                                        |                                         |                                                           |                               |
| Issued/Saved Returns                                        |                                                                                    |                                                                                                    |                                                   |                                        |                                         |                                                           |                               |
| History                                                     | PI                                                                                 | lease make sure that you complete th                                                                   | e payment proce                                   | ss and receive a paym                  | ent reference num                       | ber as proof of payment init                              | ation.                        |
| Historic Filed Returns                                      |                                                                                    |                                                                                                    |                                                   |                                        |                                         | Pay Now                                                   | Cancel                        |
| Account Rights                                              |                                                                                    |                                                                                                    |                                                   |                                        |                                         |                                                           |                               |
| Account Maintenance                                         | Payment                                                                            | Summary                                                                                                |                                                   |                                        |                                         |                                                           |                               |
| Local Duties Payable                                        |                                                                                    |                                                                                                    |                                                   |                                        |                                         |                                                           |                               |
| Special Links                                               | Name                                                                               | Tax Reference<br>Number                                                                                | Due<br>Date                                       | Tax<br>Amount                          | Penalty<br>Amount                       | Interest<br>Amount                                        | Amount<br>Due                 |

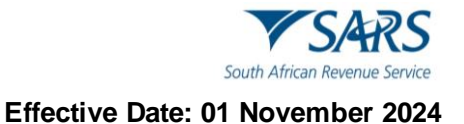

- c) To finalise the process, the user must:
  - i) Click on Continue, or
  - ii) Click on Print Confirmation to print the proof that payment has been initiated, and
  - iii) Access their designated bank account to release the payment.

| Tax Reference Number<br>Identification Number | Payment Initiation Result Summary of payment transaction details                                                                                                    |
|-----------------------------------------------|----------------------------------------------------------------------------------------------------|
| My Profile                                    | Your payment request has successfully been submitted to FNB. Please login and authorize the payment.<br>The following message was returned: Payment request was successfully submitted to FNB. Message from bank: SUCCESSFULLY<br>RECEIVED BY FNB |
| Transfer Duty                                 | Account Name: kkjh                                                                                                    |
| Excise Levies & Duties                        | Payment Amount R488423.15                                                                                                    |
| Request Return Issued/Saved Returns           | Payment Reference: SARSEFLING                                                                                                    |
| History                                       | Continue Print Confirmation                                                                                                    |
| Historic Filed Returns                        |                                                                                                    |
| Account Rights                                |                                                                                                    |
| Account Maintenance                           |                                                                                                    |

#### 2.2.2 Payment by Due Date

- a) This payment option is used where a single declaration has multiple payment due dates, and a payment must be made per due date.
- b) To establish the due date for specific returns, the user must:
  - i) Click on Duties & Levies.
  - ii) Click on Excise Levies & Duties.
  - iii) Click on History.
  - iv) Click on the applicable declaration Open hyperlink. The user can also search through the selection by Industry, issued date, status, and warehouse number to locate the specific return.

| в                      |                                              |                             |                                                        | Ho                           | me User Organ                    | isations Returns Customs                   | Duties & Levies Services | Tax Status            | Contact Log Ou             |
|------------------------|----------------------------------------------|-----------------------------|--------------------------------------------------------|------------------------------|----------------------------------|--------------------------------------------|--------------------------|-----------------------|----------------------------|
| Tax Reference Number   | Portfolio                                    |                             | Taxpayer                                               |                              | • Crganisation                   |                                            |                          |                       |                            |
| Identification Number  | Industry: Select All Issued/Saved From Date: |                             | ▼ <b>←</b>                                             |                              | Status:<br>Issued/Saved To Date: | Select All                                 |                          |                       |                            |
| Transfer Duty          | Warehouse Number:                            |                             |                                                        | Search                       | )                                |                                            |                          |                       |                            |
| Excise Levies & Duties | Industry<br>Traditional African Beer         | Warehouse No<br>PTASVM01874 | Status<br>Return Filed Successfully                    | Submitted Date<br>30/09/2021 | Payment<br>Make Payment          | PRN<br>8130009353EE0053216                 | From Date<br>01/05/2015  | To Date<br>31/05/2015 | <u>Open</u><br><u>Open</u> |
| Request Return         | Spirits                                      | PTAVMS00341                 | Return Filed Successfully                              | 29/05/2018                   | Make Payment                     | 8130009353EE0055208                        | 01/03/2015               | 31/03/2015            | ¶ <sup>Open</sup>          |
| Issued/Saved Returns   | Spirits                                      | PTAVMS00341<br>PTAVMS00341  | Return Filed Successfully<br>Return Filed Successfully | 29/05/2018<br>29/05/2018     | Make Payment<br>Make Payment     | 8130009353EE0055210<br>8130009353EE0055222 | 01/04/2015               | 30/04/2015            | Open                       |
|                        | Spirits                                      | PTAVMS00341                 | Return Filed Successfully                              | 29/05/2018                   | Make Payment                     | 8130009353EE0055234                        | 01/06/2015               | 30/06/2015            | Qpen                       |
| History                | Spirits                                      | PTAVMS00341                 | Return Filed Successfully                              | 29/05/2018                   | Make Payment                     | 8130009353EE0055246                        | 01/07/2015               | 31/07/2015            | <u>Open</u>                |
| Historic Filed Returns | Spirits                                      | PTAVMS00341<br>PTAVMS00341  | Return Filed Successfully<br>Return Filed Successfully | 29/05/2018                   | Make Payment                     | 8130009353EE0055260                        | 01/09/2015               | 30/09/2015            | Open                       |
| Account Rights         | Spirits                                      | PTAVMS00341                 | Return Filed Successfully                              | 29/05/2018                   | Make Payment                     | 8130009353EE0055272                        | 01/10/2015               | 31/10/2015            | <u>Open</u>                |
| Account Maintenance    | Spirits                                      | PTAVMS00341                 | Return Filed Successfully                              | 29/05/2018                   | Make Payment                     | 8130009353EE0055284                        | 01/11/2015               | 30/11/2015            | <u>Open</u>                |
|                        | Spirits                                      | PTAVMS00341                 | Return Filed Successfully                              | 29/05/2018                   | Make Payment                     | 8130009353EE0055296                        | 01/12/2015               | 31/12/2015            | <u>Open</u>                |
| Local Duties Payable   | Spirits                                      | PTAVMS00341<br>PTAVMS00341  | Return Filed Successfully                              | 29/05/2018                   | Make Payment                     | 8130009353EE0055309                        | 01/02/2016               | 31/01/2016            | Open                       |
| Special Links          | Spirits                                      | PTAVMS00341                 | Return Filed Successfully                              | 29/05/2018                   | Make Payment                     | 8130009353EE0055323                        | 24/02/2016               | 29/02/2016            | Open                       |

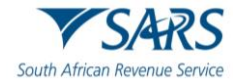

v) Click on the Industry hyperlink.

| B                      |                                                                                                    |                  | Home           | User Organisations        | Returns Customs | Duties & Levies Se | ervices Tax Status | Contact | Log Out |
|------------------------|----------------------------------------------------------------------------------------------------|------------------|----------------|---------------------------|-----------------|--------------------|--------------------|---------|---------|
|                        | Portfolio                                                                                                   | Taxpayer         | × 1            | Organisation              |                 |                    |                    |         |         |
| Tax Reference Number   |                                                                                                    |                  |                |                           | ·               |                    |                    |         | _       |
| My Profile             | EXCISE AND LEVIES WORK PAGE<br>TaxPayer Details<br>Trader Name<br>Registration Number:<br>Excise Clear Code | -                |                |                           |                 |                    |                    |         |         |
| Transfer Duty          | Industry Warehouse Number                                                                                   | Period From Date | Period To Date | STATUS                    |                 |                    |                    |         |         |
| Excise Levies & Duties | Spirits PTAVMS00341 Back to Search Make Payment                                                             | 01/10/2015       | 31/10/2015     | Return Filed Successfully |                 |                    |                    |         |         |
| Request Return         | LETTER DESCRIPTION<br>Evolution Notification for PRN generated                                              |                  | ER DATE        | OPEN                      |                 |                    |                    |         |         |
| Issued/Saved Returns   |                                                                                                    |                  |                |                           |                 |                    |                    |         |         |
| History                |                                                                                                    |                  |                |                           |                 |                    |                    |         |         |

vi) Take note of the return's Due Date and amount that needs to be paid.

| Identification Number                   | Back Print                                                          | 100                                                                          |
|-----------------------------------------|---------------------------------------------------------------------|------------------------------------------------------------------------------|
| My Profile                              | V SARS SOURT                                                        | S (SBD) EVD280                                                               |
| Transfer Duty<br>Excise Levies & Duties | South African Revenue Service                                       |                                                                              |
| Request Return                          | Licensee / Registrant Details                                       | v.                                                                           |
| Issued/Saved Returns                    | EXCISE ACCOUNT SCHEDULE - VMP - SPR PRIMARY MANUFACTURING WAREHOUSE | v .                                                                          |
| History                                 | Product & Tariff Items – VMP - SPR PRIMARY MANUFACTURING WAREHOUSE  | * ·                                                                          |
| Historic Filed Returns                  | Duty Calculation – VMP - SPR PRIMARY MANUFACTURING WAREHOUSE        | ×                                                                            |
| Account Rights                          | Over/Underpayment – VMP - SPR PRIMARY MANUFACTURING WAREHOUSE       | v                                                                            |
| Account Maintenance                     |                                                                     | Baumant Dataile JAND SDD DIMADV MANIJEACTUDINE WADELIQUSE                    |
| Local Duties Payable                    |                                                                     |                                                                              |
| Special Links                           | Closs Amout Payable 4139043                                         | 28 💼 Permet ja rapidale pe ta polaziolegi<br>4888423.15 🛍 2015 / 05 / 28 🛅 🚔 |
|                                         | Lass Cross Oregament                                                |                                                                              |
|                                         | - Canad                                                             |                                                                              |
|                                         | 307135                                                              | .73 🗟 🔛 KA QUESTION                                                          |

- vii) Click on Account Maintenance.
- viii) Select the Select option.
- ix) Click on View Dashboard.

| в                      |                                        |              |        | Home | User       | Organisations | Returns | Customs | Duties & Levies | Services | Tax Status | Contact | ĺ |
|------------------------|----------------------------------------|--------------|--------|------|------------|---------------|---------|---------|-----------------|----------|------------|---------|---|
|                        | Portfolio                              | Taxpayer     |        | * ;  | Organisati | ion 🛞         |         |         |                 |          |            |         |   |
| Tax Reference Number   |                                        |              |        |      | -          | (off          | )       |         |                 |          |            |         | _ |
| My Profile             | eAccount – Financial Account Selection |              |        |      |            |               |         |         |                 |          |            |         |   |
|                        | Trading As<br>Registration Number      |              |        |      |            |               |         |         |                 |          |            |         |   |
| ransfer Duty           | Client Reference                       |              |        |      |            |               |         |         |                 |          |            |         |   |
| ixcise Levies & Duties | SELECT ACCOUNT NUMBER                  | SARS BRANCH  | STATUS |      |            |               |         |         |                 |          |            |         |   |
| Request Return         | View Dashboard Refresh Account List    | CASH ACCOUNT | ACTIVE |      |            |               |         |         |                 |          |            |         |   |
| Issued/Saved Returns   | <br>↑                                  |              |        |      |            |               |         |         |                 |          |            |         |   |
| History                | I                                      |              |        |      |            |               |         |         |                 |          |            |         |   |
| Account Rights         |                                        |              |        |      |            |               |         |         |                 |          |            |         |   |
| Account Maintenance    | ←──                                    |              |        |      |            |               |         |         |                 |          |            |         |   |

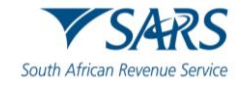

- \* : Organisation ACCOUNT MANAGEMENT DASHBOARD Client Details Client Name: eFiling St eFiling St Account Number SARS Branch: ransfer Duty eFiling Account Balance Prior Periods R -10,000.99 R 4,880,815.20 Unallocated Payments Total Unpaid Balance R 0.00 R 6,985,474.83 Request Return Refresh Balances View Detailed Balances Statement of Acco Request Interim History Recent Payments eAccount Payment Payment Reference Nu 8130006870EF0000537 Amount R 120.000.00 Payment Si Payment Si Historic Filed Returns 8130006870EF0000513 R 120,000.00 eAccount Payment Payment Su Account Rights eAccount Payment 8130006870EF0000501 R 120,000.00 Payment Successful eAccount Payment 8130006870EF0000498 R 281.200.00 Payment Successful Account Maint eAccount Payment 8130006870EF0000486 R 160,000.00 Payment Su cessful ocal Duties Paya 8130006870EF0000450 R 4,888,423.15 eAccount Payment Awaiting Authorisation R 457,831.13 8130006870EF0000448 eAccount Payment Payment S pecial Links ing Authorisatie eAccount Payment 8130006870EF0000448 R 2,393.10 eAccount Payment 8130006870EF0000436 R 4,888,423.15 Awaiting Authorisation View All Make a Payment
- x) Click on Make a Payment.

xi) Select the Due Date option;

xii)

- To capture the due date, as identified in vi) above, the user can;
  - A) Manually insert the date using the CCYY/MM/DD format; or
- B) Click on the Calendar icon next to the Due Date field and select the date; and
- xiii) Click on Proceed to make Payment.

| в                      | SARS @FEING                                                                                                    |                                 | Home U  | User Organisations Returns      | Customs Duties & Levies Services                            | Tax Status | Contact Log Out |
|------------------------|----------------------------------------------------------------------------------------------------|---------------------------------|---------|---------------------------------|-------------------------------------------------------------|------------|-----------------|
| Tax Reference Number   | Portfolio 👻                                                                                                    | Taxpayer                        | * i Org | ganisation                      |                                                             |            |                 |
| Identification Number  |                                                                                                    |                                 |         |                                 |                                                             |            |                 |
| My Profile             | EXCISE PAYMENT OPTIONS Client Datais Client Mane: Trading As: Padostation Number:                                                                   |                                 |         |                                 |                                                             |            |                 |
| Transfer Duty          | Client Reinence:<br>Account Number:                                                                                                    |                                 |         |                                 |                                                             |            |                 |
| Excise Levies & Duties | eFiling Account Balance Summary Section Unpaid Cash Balance                                                                                         | Prior Periods<br>R 4,890,816.25 |         | Current Month<br>R 6,985,474.83 | as at 2023/06/01 15H38<br>Total Balances<br>R 11,876,291.08 |            |                 |
| Request Return         | Unallocated Payments<br>Unallocated Credits<br>Total Lunaid Balance                                                                                 | R -10,000.99<br>R 0.00          |         | R 0.00<br>R 0.00                | R -10,000.99<br>R 0.00                                      |            |                 |
| Issued/Saved Returns   | four onput balance                                                                                                    | 1 4,000,013±0                   |         | 1 0,000,414.00                  | R 11,000,200.00                                             |            |                 |
| History                | Refresh Balances                                                                                                    |                                 |         |                                 |                                                             |            |                 |
| Historic Filed Returns | I would like to make a payment by                                                                                                    | O Declaration Reference         | Due Dat | ate 2015/05/28                  | -                                                           |            |                 |
| Account Rights         | Twould like to make a Cash top up payment      Dresend to Assess Miletanenes     Dresend to Assess I Research to make Revenue     Research to Deabh | And R. 1,070,231.00             |         |                                 |                                                             |            |                 |
| Account Maintenance    | Proceed to Account Maintenance Proceed to make Payment Back to Dasho                                                                                | Janu                            | -       |                                 |                                                             |            |                 |
| Local Duties Payable   |                                                                                                    |                                 |         |                                 |                                                             |            |                 |

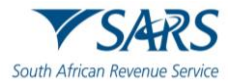

c) All payments that is due on the selected due date will be listed on the Payment Summary page. Clients are allowed to select and deselect any of the declarations listed.

| B                                       |                                                                                                    |                                                                                                    | Home User | Organisations Returns | Customs Duties & | evies Services. | Tax Status | Contact | Log |
|-----------------------------------------|----------------------------------------------------------------------------------------------------|----------------------------------------------------------------------------------------------------|-----------|-----------------------|------------------|-----------------|------------|---------|-----|
| Tax Reference Number                    | Portfolio                                                                                                    | Taxpayer                                                                                                    | • Crganis | ation                 |                  |                 |            |         |     |
| Identification Number                   | PAYMENT SUMMARY                                                                                                    |                                                                                                    |           |                       |                  |                 |            |         |     |
| my Pittine                              | Client Details<br>Client Name:<br>Trading As:<br>Registration Number:                                                                                                    |                                                                                                    |           |                       |                  |                 |            |         |     |
| Transfer Duty<br>Excise Levies & Duties | Client Reference:<br>Account Number:                                                                                                    | a Marin David Marina a                                                                                                    |           |                       |                  |                 |            |         |     |
| Request Return                          | Select         Reference         Posting date         p           Image: PTAVM 02583201504301         2023/04/24         0           Image: PTAVMP00356201504300         2023/04/28         0 | Due Date         Amount           6129138450         2015/05/28         R 2,393.10           6129138521         2015/05/28         R 4,888,423.15 |           |                       |                  |                 |            |         |     |
| Issued/Saved Returns                    | Pay Now Save Payment Back                                                                                                    | Total 2393.10                                                                                                    |           |                       |                  |                 |            |         |     |
| Historic Filed Returns                  |                                                                                                    |                                                                                                    |           |                       |                  |                 |            |         |     |
| Account Rights                          |                                                                                                    |                                                                                                    |           |                       |                  |                 |            |         |     |
| Account Maintenance                     |                                                                                                    |                                                                                                    |           |                       |                  |                 |            |         |     |

- d) The user can save payments to pay at a later stage. To start this process, the user must:
  - i) Select the declaration to be saved for later payment.
  - ii) Click on Save Payment.
  - iii) Click on OK.

| в                      | € ¥SARS @FLNG                                                                                                    |                                                                                                    | secure.preprod.sarsefiling.                        | co.za says |        | janisations | Returns | Customs | Duties & Levies | Services | Tax Status | Contact | Log Out |
|------------------------|----------------------------------------------------------------------------------------------------|----------------------------------------------------------------------------------------------------|----------------------------------------------------|------------|--------|-------------|---------|---------|-----------------|----------|------------|---------|---------|
| Tax Reference Number   | Portfolio                                                                                                    |                                                                                                    |                                                    | ок         | Cancel |             |         |         |                 |          |            |         |         |
| My Profile             | PAYMENT SUMMARY<br>Client Details<br>Client Name<br>Trading As                                                            | _                                                                                                    |                                                    |            |        |             |         |         |                 |          |            |         |         |
| Transfer Duty          | Registration Number:<br>Client Reference:<br>Account Number:                                                              |                                                                                                    |                                                    |            |        |             |         |         |                 |          |            |         |         |
| Excise Levies & Duties | lette br                                                                                                    |                                                                                                    |                                                    |            |        |             |         |         |                 |          |            |         |         |
| Request Return         | Select         Reference         Po           PTAVM 02583201504301         200           PTAVMP00356201504300         200 | Date         Doc No.           123/04/24         006129138450           123/04/28         006129138521 | 2015/05/28 R 2,393.10<br>2015/05/28 R 4,888,423.15 |            |        |             |         |         |                 |          |            |         |         |
| Issued/Saved Returns   | Pay Now Save Payment Back                                                                                                 |                                                                                                    | Total 2393.10                                      |            |        |             |         |         |                 |          |            |         |         |
| History                | Î Î                                                                                                    |                                                                                                    |                                                    |            |        |             |         |         |                 |          |            |         |         |
| Historic Filed Returns | I                                                                                                    |                                                                                                    |                                                    |            |        |             |         |         |                 |          |            |         |         |
| Account Rights         |                                                                                                    |                                                                                                    |                                                    |            |        |             |         |         |                 |          |            |         |         |
| Account Maintenance    |                                                                                                    |                                                                                                    |                                                    |            |        |             |         |         |                 |          |            |         |         |

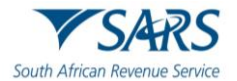

A message on the Excise Payment Options landing page will provide confirmation that the selected payment has been saved successfully for future finalisation. e)

| в                      | SARS @FILING                                                                                    |                                          | Home User  | Organisations Returns            | Customs Duties & Levies Service                            | s Tax Status | Contact | Log ( |
|------------------------|-------------------------------------------------------------------------------------------------|------------------------------------------|------------|----------------------------------|------------------------------------------------------------|--------------|---------|-------|
| Tax Reference Number   | Portfolio                                                                                       | Taxpayer                                 | • Organis  | ation                            |                                                            |              |         |       |
| Identification Number  |                                                                                                 |                                          |            |                                  |                                                            |              |         |       |
| My Profile             | EXCISE PAYMENT OPTIONS<br>(Client Details<br>Client Name:<br>Trading As<br>Registration Number: |                                          |            |                                  |                                                            |              |         |       |
| Transfer Duty          | Client Reference:<br>Account Number:                                                            |                                          |            |                                  |                                                            |              |         |       |
| Excise Levies & Duties | eFiling Account Balance Summary Section<br>Unpaid Cash Balance                                  | Prior Periods<br>R 4,890,816.25          | Cu<br>R    | urrent Month<br>6,985,474.83     | as at 2023/06/01 17H7<br>Total Balances<br>R 11.876.291.08 |              |         |       |
| Request Return         | Unallocated Payments<br>Unallocated Credits<br>Total Unpaid Balance                             | R -10,000.99<br>R 0.00<br>R 4,880,815.26 | R          | R 0.00<br>R 0.00<br>6,985,474.83 | R -10,000.99<br>R 0.00<br>R 11,866,290.09                  |              |         |       |
| Issued/Saved Returns   |                                                                                                 |                                          |            |                                  |                                                            |              |         |       |
| History                | Retresh Balances                                                                                | Declaration Reference                    | O Due Date |                                  |                                                            |              |         |       |
| Historic Filed Returns | • • • • • • • • • • • • • • • • • • •                                                           | Amount R11,876,291.08                    |            |                                  |                                                            |              |         |       |
| Account Rights         | Proceed to Account Maintenance Proceed to make Payment Back to Dashb                            | oard                                     |            |                                  |                                                            |              |         |       |
| Account Maintenance    | Your Payment has been saved.                                                                    |                                          |            |                                  |                                                            |              |         |       |
| Local Duties Payable   |                                                                                                 |                                          |            |                                  |                                                            |              |         |       |

- f) To resume with payment, the user must:
  - Select the declaration(s) to be paid. Click on Pay Now. Click on OK. i)
  - ii)
  - iii)

| B                      | SARS @FLING                                                                 |                          |                              | secure.pr                | eprod.sarsefiling.           | co.za says    |    |        | anisations | Returns | Customs | Duties & Levies | Services | Tax Status | Contact | Log Out |
|------------------------|-----------------------------------------------------------------------------|--------------------------|------------------------------|--------------------------|------------------------------|---------------|----|--------|------------|---------|---------|-----------------|----------|------------|---------|---------|
| Tax Reference Number   | Portfolio                                                                   |                          |                              |                          |                              | $\rightarrow$ | ОК | Cancel |            |         |         |                 |          |            |         |         |
| Identification Number  | PAYMENT SUMMARY<br>Client Details<br>Client Name:                           |                          |                              |                          |                              |               |    |        |            |         |         |                 |          |            |         |         |
| Transfer Duty          | Trading As:<br>Registration Number:<br>Client Reference:<br>Account Number: |                          |                              |                          |                              |               |    |        |            |         |         |                 |          |            |         |         |
| Excise Levies & Duties |                                                                             |                          |                              | <b>b</b> . <b>b</b> .    |                              |               |    |        |            |         |         |                 |          |            |         |         |
| Request Return         | PTAVM 0258320150430I     PTAVMP00356201504300                               | 2023/04/24<br>2023/04/28 | 006129138450<br>006129138521 | 2015/05/28<br>2015/05/28 | R 2,393.10<br>R 4,888,423.15 |               |    |        |            |         |         |                 |          |            |         |         |
| Issued/Saved Returns   | Pay Now Save Payment Back                                                   |                          |                              | Total                    | 4,890,816.25                 |               |    |        |            |         |         |                 |          |            |         |         |
| History                | l 🕇                                                                         |                          |                              |                          |                              |               |    |        |            |         |         |                 |          |            |         |         |
| Historic Filed Returns | I                                                                           |                          |                              |                          |                              |               |    |        |            |         |         |                 |          |            |         |         |
| Account Rights         |                                                                             |                          |                              |                          |                              |               |    |        |            |         |         |                 |          |            |         |         |
| Account Maintenance    |                                                                             |                          |                              |                          |                              |               |    |        |            |         |         |                 |          |            |         |         |

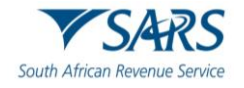

- Select the applicable bank account via drop-down list. iv)
- Click on Pay Now. Click on OK. V)
- vi)

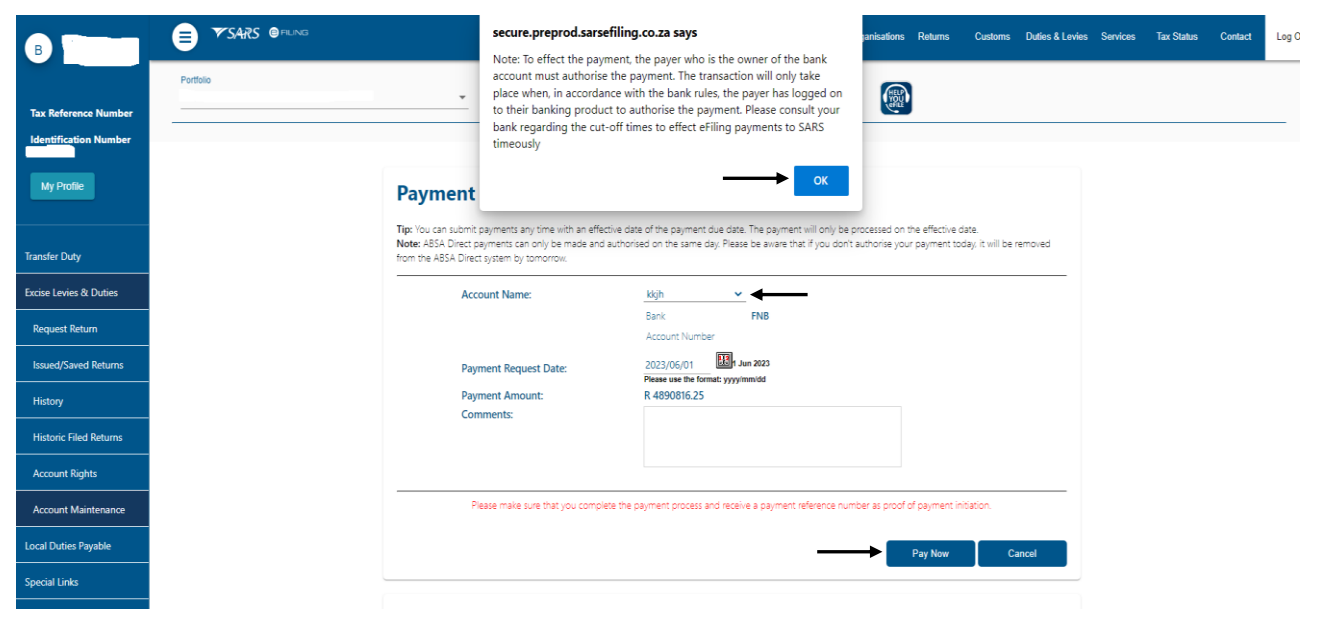

- Click on Confirm. vii)
- Click on OK. viii)

| B<br>Tax Reference Number<br>Identification Number | Portolo     |                                                                                                    | secure.preprod.sarsefiling.co.za says<br>You will pay SARS: R4890816.25<br>From account: kkjh<br>Or: 2023/06/01<br>Please be aware that once a payment is submitted this instruction<br>cannot be reversed.<br>OK Cancel | anisations R | eturns Customs | Duties & Levies | Services | Tax Status | Contact | Log Out |
|----------------------------------------------------|-------------|----------------------------------------------------------------------------------------------------|----------------------------------------------------------------------------------------------------|--------------|----------------|-----------------|----------|------------|---------|---------|
| Transfer Duty                                      | 50<br>      | ummary of payment transaction de                                                                      | tails                                                                                                    |              |                |                 |          |            |         |         |
| Excise Levies & Duties<br>Request Return           | A<br>R<br>A | Amount: R 4890816.25<br>Payment Request Date: 2023/06/01<br>Account Name: kkjh                        |                                                                                                    |              |                |                 |          |            |         |         |
| Issued/Saved Returns                               | Pie         | BARK Name:<br>lease note that by clicking on the "Confirm" butto                                      | in below, a payment instruction will be created and sent to your bank, which                                                                                                    |              |                |                 |          |            |         |         |
| History<br>Historic Filed Returns                  | rec         | equires authorisation in order for the payment to<br>indly logon to your banking product to authorise | be finalised.<br>this payment in order to release the required funds to SARS.                                                                                                    |              |                |                 |          |            |         |         |
| Account Rights                                     | Pie         | ease be aware that once a payment is submitted this instru                                            | Confirm Cancel                                                                                                    |              |                |                 |          |            |         |         |
| Account Maintenance                                | ,           |                                                                                                    |                                                                                                    |              |                |                 |          |            |         |         |

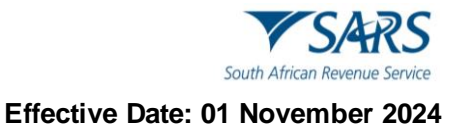

- g) To finalise the process, the user must:
  - i) Click on Continue, or
  - ii) Click on Print Confirmation to print as proof that payment has been initiated, and
  - iii) Access their designated bank account to release the payment.

| в                                       | ■ ▼SARS @ FILING Home User Organisations Returns Customs Duties & Levies Services Tax Status Contact Log                                  |
|-----------------------------------------|----------------------------------------------------------------------------------------------------|
|                                         | Portfolo Taxpayer                                                                                                    |
| Tax Reference Number                    |                                                                                                    |
| My Profile                              | Payment Initiation Result                                                                                                    |
|                                         | Summary of payment transaction details                                                                                                    |
| Transfer Duty<br>Excise Levies & Duties | Your payment request has successfully been submitted to FNB. Please login and authorise the payment.                                      |
| Request Return                          | The following message was returned: Payment request was successfully submitted to FNB. Message from bank: SUCCESSFULLY<br>RECEIVED BY FNB |
| Issued/Saved Returns                    | Account Name kigh                                                                                                    |
| History                                 | Payment Amount: R 4890816.25                                                                                                    |
| Historic Filed Returns                  | Payment Reference: SARSEFLING                                                                                                    |
| Account Rights<br>Account Maintenance   | Continue Print Confirmation                                                                                                    |
| Local Duties Payable                    |                                                                                                    |

#### 2.2.3 Cash Top Up Payments

- a) If the user would like to make a cash top-up payment towards the oldest unpaid declaration, they must:
  - i) Select the I would like to make a Cash top up payment option.
    - A) The amount is pre-populated with the total unpaid balance for all outstanding transactions.
    - B) This total value is assisting the user in identifying the maximum amount that can be paid.
    - C) If there are no amount outstanding against the client's Financial Accounting Number (FAN), this top-up option won't be available for selection. The option will be greyed out or deactivated.
  - ii) Click on Proceed to make Payment.

| B                      | E TSARS @FUNG                                                                    |                                          | Home User  | Organisations Return    | is Customs | Duties & Levies Services      | Tax Status | Contact | Log Out |
|------------------------|----------------------------------------------------------------------------------|------------------------------------------|------------|-------------------------|------------|-------------------------------|------------|---------|---------|
| Tax Reference Number   | Portfolio                                                                        | Taxpayer                                 | • : Organi | sation                  |            |                               |            |         |         |
| Identification Number  |                                                                                  |                                          |            |                         |            |                               |            |         | _       |
| My Profile             | Client Details<br>Client Name:<br>Trading As:<br>Beditation Number:              |                                          |            |                         |            |                               |            |         |         |
| Transfer Duty          | Client Reference:<br>Account Number:                                             |                                          |            |                         |            |                               |            |         |         |
| Excise Levies & Duties | e Hing Account Balance Summary Section<br>Unpaid Cash Balance                    | Prior Periods<br>R 17.041.06             |            | Current Month<br>R 0.00 | 81         | Total Balances<br>R 17,041.06 |            |         |         |
| Local Duties Payable   | Unallocated Fayments<br>Unallocated Credits<br>Total Unpaid Balance              | R 0.00<br>R 17,041.06                    |            | R 0.00<br>R 0.00        |            | R 0.00<br>R 17,041.06         |            |         |         |
| Special Links          | L                                                                                |                                          |            |                         |            |                               |            |         |         |
|                        | Refresh Balances                                                                 |                                          |            |                         |            |                               |            |         |         |
|                        | I would like to make a payment by     I would like to make a Cash top up payment | Declaration Reference  Amount R17,041.06 | O Due Date |                         |            |                               |            |         |         |
|                        | Proceed to Account Maintenance   Proceed to make Payment   Back to Dashi         | board                                    |            |                         |            |                               |            |         |         |

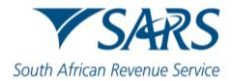

Click on Pay Now. Click on OK. iii) iv)

| в                                     | SARS @FEING                                                                                     | secure.preprod.sarsefiling.co.za says Proceed to make this payment now? | janisations | Returns | Customs | Duties & Levies | Services | Tax Status | Contact | Log Out |
|---------------------------------------|-------------------------------------------------------------------------------------------------|-------------------------------------------------------------------------|-------------|---------|---------|-----------------|----------|------------|---------|---------|
| Tax Reference Number                  | Portfolio                                                                                       | OK Cancel                                                               |             |         |         |                 |          |            |         |         |
| Identification Number                 | PAYMENT SUMMARY                                                                                 |                                                                         |             |         |         |                 |          |            |         |         |
| Transfer Duty                         | Client Datalls Client Name: Trading As: Registration Number: Client Reference: Answert Newbore: |                                                                         |             |         |         |                 |          |            |         |         |
| Excise Levies & Duties                | Select Reference Posting Date Doc No.                                                           | Due Date Amount                                                         |             |         |         |                 |          |            |         |         |
| Local Duties Payable<br>Special Links | Pay Now Save Payment Back                                                                       | Total 17,041.06                                                         |             |         |         |                 |          |            |         |         |
|                                       |                                                                                                 |                                                                         |             |         |         |                 |          |            |         |         |

- Select the applicable account from the Account Name drop-down list. Click on Pay Now. v) vi)

|                                                  | Home User Organisations Returns Customs Duties & Levies Services Tax Status Contact                                                                                                    |
|--------------------------------------------------|----------------------------------------------------------------------------------------------------|
| Portfolio x Reference Number entification Number | Tacpayer Crganisation                                                                                                    |
| ty Profile                                       | Payment Details<br>Typ: You can submit payments any time with an effective date of the payment due date. The payment will only be processed on the effective date.                                      |
| fer Duty                                         | Note: ABSA Direct pyrments can only be made and authorised on the same day. Please be aware that if you don't authorise your payment today, it will be removed from the ABSA Direct system by tomorrow: |
| e Levies & Duties                                | Account Name: Select bank account 🛩                                                                                                    |
| al Duties Payable                                | Payment Request Date: preprod testing medi<br>P Pompies medi                                                                                                    |
| ial Links                                        | Payment Amount: P Pompies<br>Comments:                                                                                                    |
|                                                  |                                                                                                    |
|                                                  | Please make sure that you complete the payment process and receive a payment reference number as proof of payment initiation.                                                                           |
|                                                  | Pay Now Cancal                                                                                                    |
|                                                  | Payment Summary                                                                                                    |
|                                                  |                                                                                                    |

Click on OK. vii)

| B<br>Tax Reference Number<br>Identification Number | Portolo                                                        | secure.preprod.sarseff<br>Note: To effect the payma<br>account must authorise t<br>place when, in accordanc<br>to their banking product<br>bank regarding the cut-o<br>timeously | ling.co.za says<br>ent, the payer who is the owner of the bank<br>he payment. The transaction will only take<br>e with the bank rules, the payer has logged on<br>to authorise the payment. Please consult your<br>ff times to effect efiling payments to SARS | anisations      | Returns                        | Customs                    | Duties & Levies | Services | Tax Status | Contact | Log C |
|----------------------------------------------------|----------------------------------------------------------------|----------------------------------------------------------------------------------------------------|----------------------------------------------------------------------------------------------------|-----------------|--------------------------------|----------------------------|-----------------|----------|------------|---------|-------|
| My Profile                                         | Payment                                                        |                                                                                                    |                                                                                                    |                 |                                |                            |                 |          |            |         |       |
| Transfer Duty                                      | Tip: You can submit<br>Note: ABSA Direct<br>from the ABSA Dire | t payments any time with an effectiv<br>payments can only be made and au<br>ct system by tomorrow.                                                                               | e date of the payment due date. The payment will only be p<br>thorised on the same day. Please be aware that if you don't                                                                                                    | authorise your  | he effective o<br>r payment to | iate.<br>day, it will be r | emoved          |          |            |         |       |
| Excise Levies & Duties                             | Act                                                            | count Name:                                                                                                    | preprod testing                                                                                                    |                 |                                |                            |                 |          |            |         |       |
| Local Duties Payable                               |                                                                |                                                                                                    | Bank FNB<br>Account Number                                                                                                    |                 |                                |                            |                 |          |            |         |       |
| Special Links                                      | Pay                                                            | yment Request Date:                                                                                                    | 2023/05/31 III May 2023 Please use the format: yyyyimmidd                                                                                                    |                 |                                |                            |                 |          |            |         |       |
|                                                    | Pa<br>Co                                                       | yment Amount:<br>mments:                                                                                                    | R 17041.06                                                                                                    |                 |                                |                            |                 |          |            |         |       |
|                                                    | ,                                                              | Please make sure that you complete                                                                                                    | the payment process and receive a payment reference nun                                                                                                    | iber as proof o | if payment in<br>Pay Now       | itiation.<br>Ca            | ncel            |          |            |         |       |

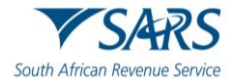

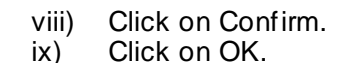

#### ▼SARS @= secure.preprod.sarsefiling.co.za says A Log Out в ou will pay SARS: R17041.06 From account: preprod testing On: 2023/05/31 Please be aware that once a payment is submitted this instruction cannot be reversed. ок Cancel **Confirm Payment Initia** Summary of payment transaction details Payment for 1 item R 17041.06 2023/05/31 ocal Duties Payable Account Name preprod testing Bank Name: ENR ecial Links ate that by clicking on the "Confirm" button below, a payment instruction will be created and sent to your bank, which authorisation in order for the payment to be finalised. to your banking product to authorise this payment in order to release the required funds to SARS. are that once a newment is sui

- b) To finalise the process, the user must:
  - i) Click on Continue, or
  - ii) Click on Print Confirmation as evidence that payment has been initiated, and
  - iii) Access the designated bank account to approve and release the payment.

| B                      | ■ ▼SARS   | FLING               |                            |                                |                           | Home          | User       | Organisations | Returns | Customs | Duties & Levies | Services | Tax Status | Contact | Log Out |
|------------------------|-----------|---------------------|----------------------------|--------------------------------|---------------------------|---------------|------------|---------------|---------|---------|-----------------|----------|------------|---------|---------|
|                        | Portfolio |                     | •                          | Taxpayer                       |                           | · 1           | Organisati | on 🛞          |         |         |                 |          |            |         |         |
| Tax Reference Number   |           |                     |                            |                                |                           |               |            | and .         |         |         |                 |          |            |         |         |
| Identification Number  |           |                     |                            |                                |                           |               |            |               |         |         |                 |          |            |         |         |
| My Profile             |           | Payment I           | nitiation Resu             | lt                             |                           |               |            |               |         |         |                 |          |            |         |         |
|                        |           | Summary of pay      | ment transaction de        | tails                          |                           |               |            |               |         |         |                 |          |            |         |         |
| Transfer Duty          |           |                     |                            |                                |                           |               |            |               |         |         |                 |          |            |         |         |
| Excise Levies & Duties |           | Your payment reques | has successfully been subm | itted to FNB. Please login and | authorise the payment.    | ank: SUCCESS  |            |               |         |         |                 |          |            |         |         |
| Local Duties Payable   |           | RECEIVED BY FNB     | e was returned: Payment re | quest was successfully submitt | ed to FNB. Message from b | ank: SUCCESS  | FULLY      |               |         |         |                 |          |            |         |         |
| Special Links          |           | Account Name:       | preprod testing            |                                |                           |               |            |               |         |         |                 |          |            |         |         |
|                        |           | Payment Amount:     | R 17041.06                 |                                |                           |               |            |               |         |         |                 |          |            |         |         |
|                        |           | Payment Reference:  | SARSEFLNG                  |                                |                           |               |            |               |         |         |                 |          |            |         |         |
|                        |           |                     |                            |                                | Continue                  | Print Confirm | nation     |               |         |         |                 |          |            |         |         |
|                        |           |                     |                            |                                | Î                         | Î             |            |               |         |         |                 |          |            |         |         |

#### 2.3 Account Maintenance

- a) Clients will use this functionality to resolve unallocated payments or credits that are highlighted in the Balance Summary section of the dashboard.
- b) As part of the payment function from the dashboard, clients can allocate unallocated payments and credits to specific declarations or against the Cash top-up option.
- c) The selection options to identify declarations or the Cash top-up options are the same as for when payments are made. Please refer to the explanation of the options under the Payments section.
- d) Clients cannot undo allocations and therefore need to make sure that selections and allocations are done accurately. Similarly, the selected unallocated payment must be carefully selected to ensure that the payment date precedes the due date of the declarations selected to reduce any possible penalties or interest.

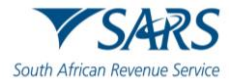

- e) The Account Maintenance screen will display the requested declaration/s or top-up option under the Uncleared Bills section and the available unallocated payments and credits will display under the Unallocated Payments section.
- f) An allocation can only be performed by selecting a single unallocated payment at a time, but multiple unpaid declarations may be selected under the Uncleared Bills. If the trader decides that no allocation should be made and the Uncleared Bills should rather be paid, select "SELECT NONE" under the Unallocated Payments and the Make Payment option will appear.
- g) To access the Account Maintenance landing page, the user must:
  - i) Click on Duties & Levies.
  - ii) Click on Excise Duties & Levies.
  - iii) Click on Account Maintenance.
  - iv) Select the Select option.
  - v) Click on View Dashboard.

| в                      |                                        |                     | Home  | User Organisa | ions Returns |   | Customs | Customs Duties & Levies | Customs Duties & Levies Services | Customs Duties & Levies Services Tax Status |
|------------------------|----------------------------------------|---------------------|-------|---------------|--------------|---|---------|-------------------------|----------------------------------|---------------------------------------------|
|                        | Portfolio                              | Taxpayer            | - : O | rganisation   |              |   |         |                         |                                  | Ī                                           |
| Tax Reference Number   |                                        |                     |       | gunisation    | au .         | _ |         | I                       | I                                | I                                           |
| Identification Number  | eAccount - Financial Account Selection |                     |       |               |              |   |         |                         |                                  |                                             |
| My Profile             | Client Name                            |                     |       |               |              |   |         |                         |                                  |                                             |
|                        | Trading As Registration Number         |                     |       |               |              |   |         |                         |                                  |                                             |
| Transfer Duty          | Client Reference                       |                     |       |               |              |   |         |                         |                                  |                                             |
| Excise Levies & Duties | SELECT ACCOUNT NUMBER                  | SARS BRANCH STATUS  |       |               |              |   |         |                         |                                  |                                             |
| Request Return         | 8130009353                             | CASH ACCOUNT ACTIVE |       |               |              |   |         |                         |                                  |                                             |
| Issued/Saved Returns   | View Dashboard Refresh Account List    |                     |       |               |              |   |         |                         |                                  |                                             |
| History                |                                        |                     |       |               |              |   |         |                         |                                  |                                             |
| Historic Filed Returns | •                                      |                     |       |               |              |   |         |                         |                                  |                                             |
| Account Rights         |                                        |                     |       |               |              |   |         |                         |                                  |                                             |
| Account Maintenance    | ←──                                    |                     |       |               |              |   |         |                         |                                  |                                             |

vi) Click on Make a Payment.

| в                      | SARS @FLAG                                                                                                    | Home | User      | Organisations | Returns | Customs | Duties & Levies Se | vices Ta | ax Status | Contact | Log ( |
|------------------------|----------------------------------------------------------------------------------------------------|------|-----------|---------------|---------|---------|--------------------|----------|-----------|---------|-------|
|                        | Portfolio Taxpayer                                                                                                    | ÷ ;  | Organisat | tion          |         |         |                    |          |           |         |       |
| Tax Reference Number   |                                                                                                    | ·    | - 5       | (ett)         |         |         |                    |          |           |         |       |
| Identification Number  |                                                                                                    |      |           |               |         |         |                    |          |           |         |       |
| My Profile             | eACCOUNT MANAGEMENT DASHBOARD (Client Details Content Name Trading As: Registration Number:                                                                                                    |      |           |               |         |         |                    |          |           |         |       |
| Transfer Duty          | Client Reference:<br>Account Number:<br>SARS Branch: CASH ACCOUNT                                                                                                    |      |           |               |         |         |                    |          |           |         |       |
| Excise Levies & Duties | eFiling Account Balance Summary Prior Periods Current Month Total Balances                                                                                                    |      |           |               |         |         |                    |          |           |         |       |
| Request Return         | Orlaidicated Payments     Rotad     Rotad |      |           |               |         |         |                    |          |           |         |       |
| Issued/Saved Returns   | Statement of Account Issue Date Month Amount Payable/Due                                                                                                    |      |           |               |         |         |                    |          |           |         |       |
| History                | Request Interim                                                                                                    |      |           |               |         |         |                    |          |           |         |       |
| Historic Filed Returns | Recent Payments Payment Reference Number Amount Payment Status<br>aAccount Payment 8130009353EF0000940 R 17,041.06 Awaiting Authorisation                                                                                                    |      |           |               |         |         |                    |          |           |         |       |
| Account Rights         | View All Make a Payment                                                                                                    |      |           |               |         |         |                    |          |           |         |       |
| Account Maintenance    | ⊧ <b>↑</b>                                                                                                    |      |           |               |         |         |                    |          |           |         |       |

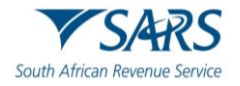

h) Account maintenance or payment can be captured on the Excise Payment Options landing page.

| B Tax Reference Number | EXCISE PAYMENT OPTIONS<br>Clear Datalis<br>Clear Name:<br>Trading As<br>Registration Number:<br>Clear Reference:<br>Account Number: |                                         |                                    |                                           |
|------------------------|----------------------------------------------------------------------------------------------------|-----------------------------------------|------------------------------------|-------------------------------------------|
| Identification Number  | eFiling Account Balance Summary Section                                                                                             | Prior Periode                           | Current Month                      | as at 2023/06/03 11H32                    |
| My Profile             | Unpaid Cash Balance<br>Unallocated Payments<br>Unallocated Credits                                                                  | R 4.90.816.25<br>R -10,000.99<br>R 0.00 | R 6,985,474.83<br>R 0.00<br>R 0.00 | R 11,876,291.08<br>R -10,000.99<br>R 0.00 |
|                        | Total Unpaid Balance                                                                                                    | R 4,880,815.26                          | R 6,985,474.83                     | R 11,866,290.09                           |
| Transfer Duty          | Refresh Balances                                                                                                    |                                         |                                    |                                           |
| Excise Levies & Duties | I would like to make a payment by                                                                                                   | Declaration Reference                   | O Due Date                         |                                           |
| Request Return         | ○ I would like to make a Cash top up payment                                                                                        | Amount R11,876,291.08                   |                                    |                                           |
| Issued/Saved Returns   | Proceed to Account Maintenance Proceed to make Payment Back to Dash                                                                 | board                                   |                                    |                                           |
| History                |                                                                                                    |                                         |                                    |                                           |
| Historic Filed Returns |                                                                                                    |                                         |                                    |                                           |
| Account Rights         |                                                                                                    |                                         |                                    |                                           |
|                        |                                                                                                    |                                         |                                    |                                           |

#### 2.3.1 Account Maintenance by Declaration Reference and Due Date

- a) To perform account maintenance using the declarations or due date, from the Excise Payment Options landing page, the user must:
  - i) Select the Declaration Reference option for account maintenance by declaration reference; and
  - ii) Insert the ERN sourced from the return to be paid as described in paragraph 2.2.1 a); or
  - iii) Select the Due Date option for account maintenance by due date; and
  - iv) Insert the due date as described in paragraph 2.2.2 b); and
  - v) Click on Proceed to Account Maintenance.

| в                      |                                                                                  |                                                                   | Home    | User             | Organisations        | Returns | Customs | Duties & Levies Ser                                                       | ices Ta | ax Status | Contact | Log Out |
|------------------------|----------------------------------------------------------------------------------|-------------------------------------------------------------------|---------|------------------|----------------------|---------|---------|---------------------------------------------------------------------------|---------|-----------|---------|---------|
|                        | Portfolio                                                                        | Taxpayer                                                          | * : Or  | rganisatio       | n 願                  |         |         |                                                                           |         |           |         |         |
| Tax Reference Number   |                                                                                  |                                                                   |         |                  |                      |         |         |                                                                           |         |           |         | _       |
| My Profile             | EXCISE PAYMENT OPTIONS                                                           |                                                                   |         |                  |                      |         |         |                                                                           |         |           |         |         |
| Transfer Duty          | Client Reference:<br>Account Number:                                             |                                                                   |         |                  |                      |         |         |                                                                           |         |           |         |         |
| Excise Levies & Duties | eFiling Account Balance Summary Section                                          | Prior Periods<br>R 4,890,816,25<br>B 10,000,99                    |         | Currer<br>R 6,98 | nt Month<br>5,474.83 |         | a       | s at 2023/06/03 12H3<br>Total Balances<br>R 11,876,291.08<br>P. 10.000.99 |         |           |         |         |
| Request Return         | Unallocated Credits<br>Total Unpaid Balance                                      | R 0.00<br>R 4,880,815.26                                          |         | R 6,98           | R 0.00<br>5,474.83   |         |         | R 11,866,290.09                                                           |         |           |         |         |
| Issued/Saved Returns   |                                                                                  |                                                                   |         |                  |                      |         |         |                                                                           |         |           |         |         |
| History                | Refresh Balances                                                                 |                                                                   |         |                  |                      |         |         |                                                                           |         |           |         |         |
| Historic Filed Returns | I would like to make a payment by     I would like to make a Cash top up payment | Occlaration Reference PTAVM 04136201311300  Amount R11,876,291.08 | O Due D | )ate 2015/0      | 15/28 [15]           |         |         |                                                                           |         |           |         |         |
| Account Rights         | Proceed to Account Maintenance Proceed to make Payment Back to Dashi             | board                                                             | I       |                  |                      |         |         |                                                                           |         |           |         |         |
| Account Maintenance    |                                                                                  |                                                                   |         |                  |                      |         |         |                                                                           |         |           |         |         |
|                        |                                                                                  |                                                                   |         |                  |                      |         |         |                                                                           |         |           |         |         |

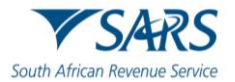

b) The requested ERN will be displayed under Uncleared Bills and needs to be selected and assigned to a payment under Unallocated Payments. Once the correct declaration(s) and payment has been selected, click on button Assign selected values.

| B<br>Tax Reference Number<br>Identification Number | EXCISE ACCOUNT<br>Client Name:<br>Trading As:<br>Registration Number:<br>Client Reference:<br>Account Number:<br>Please select a Bill and | MAINTENANCE | n selected values" to co | ntinue.      |                      |   |             |                     |                          |              |                                               |
|----------------------------------------------------|----------------------------------------------------------------------------------------------------|-------------|--------------------------|--------------|----------------------|---|-------------|---------------------|--------------------------|--------------|-----------------------------------------------|
| My Prome                                           | Uncleared Bills                                                                                                    | , , ,       |                          |              |                      | 1 | Unallocated | d Payments          |                          |              |                                               |
|                                                    | Select Reference                                                                                                    | e           | Date                     | Doc No.      | Amount               |   | Select      | Reference           | Date                     | Doc No.      | Amount                                        |
| Transfer Duty                                      |                                                                                                    |             | 2023/06/01               | 006129139476 | R 4,581,590.02       |   | 0           | SELECT NONE         | 2010/01/10               |              | 2.000                                         |
| Excise Levies & Duties                             |                                                                                                    |             |                          |              | Iotai:R 4,561,590.02 |   | •           | 8130006870EE0095863 | 2018/01/19<br>2023/04/27 | 005703792667 | R -0.99<br>R -10,000.00<br>Total:R -10.000.99 |
| Request Return                                     |                                                                                                    |             |                          |              |                      |   |             |                     |                          |              |                                               |
| Issued/Saved Returns                               | Assist colected value                                                                                                    |             |                          |              |                      |   | · ·         |                     |                          |              |                                               |
| History                                            | Assigned Rills                                                                                                    |             |                          |              |                      | R | Assigned    | 'avmonts            |                          |              |                                               |
| Historic Filed Returns                             | Reference                                                                                                    | Date        | Doc No.                  |              | Amount               |   | Reference   | e Date              | Doc No.                  | Ато          | unt                                           |
| Account Rights                                     |                                                                                                    |             |                          |              |                      |   |             |                     |                          |              |                                               |
| Account Maintenance                                |                                                                                                    |             |                          |              |                      |   |             |                     |                          |              |                                               |
| Local Duties Payable                               |                                                                                                    |             |                          |              |                      |   |             |                     |                          |              |                                               |

c) The selection will then be displayed in the Assigned Bills and Assigned Payments sections. If the allocation is correct, click on Submit Allocation.

| Tax Reference Number<br>Identification Number<br>My Profile | Client Name:<br>Trading As:<br>Registration Number:<br>Client Reference:<br>Account Number:<br>Please select a Bill and/or Paymen | and press "Assign selec    | ted values" to continue.          |                                       |       | Unalloca | Ind Daumante                       |            |              |                          |                          |   |
|-------------------------------------------------------------|----------------------------------------------------------------------------------------------------|----------------------------|-----------------------------------|---------------------------------------|-------|----------|------------------------------------|------------|--------------|--------------------------|--------------------------|---|
|                                                             | Select Reference                                                                                                    |                            | Date Doc No                       | Amount                                |       | Select   | Reference                          |            | Date         | Doc No                   | Amount                   |   |
| Transfer Duty                                               | - Senect Rentrence                                                                                                    |                            |                                   | Pintoditt                             |       | 0        | SELECT NONE<br>8130009312EE1461064 |            | 2020/05/30   | 003604903507             | R -0.10                  |   |
| Excise Levies & Duties                                      |                                                                                                    |                            |                                   |                                       |       |          | 8130009312EE1664052                |            | 2021/03/10   | 003704914560             | R -0.01                  |   |
| Request Return                                              |                                                                                                    |                            |                                   |                                       |       |          | 8130009312EE2108182                |            | 2022/09/25   | 005503650597             | R -0.09<br>Total:R -0.20 |   |
| Issued/Saved Returns                                        |                                                                                                    |                            |                                   |                                       |       |          |                                    |            |              |                          |                          |   |
| History                                                     | Assign selected values                                                                                                    |                            |                                   |                                       |       | Assigned | Payments                           |            |              |                          |                          | Б |
| Historic Filed Returns                                      | Reference                                                                                                    | Date                       | Doc No.                           | Amount                                |       | Referen  | ice                                | Date       | Doc No.      | Amou                     | nt                       |   |
| Account Rights                                              | PEZVM 0029020140228D                                                                                                    | 2023/08/01                 | 006129142285                      | R 629,572.67<br>Total:R 629,572.67    |       | 813000   | 9312EE1492805                      | 2020/06/29 | 004103040571 | R -0.10<br>Total:R -0.10 |                          |   |
| Account Maintanance                                         |                                                                                                    |                            |                                   |                                       |       |          |                                    |            |              |                          |                          |   |
| Local Duties Payable                                        |                                                                                                    |                            |                                   |                                       |       |          |                                    |            |              |                          |                          |   |
| Special Links                                               |                                                                                                    |                            |                                   |                                       |       |          |                                    |            |              |                          |                          |   |
|                                                             | Once you have completed your all                                                                                                  | cation, please click on th | e "Submit Allocation" button in c | order for SARS to allocate these pays | nents |          |                                    |            |              |                          |                          |   |
|                                                             | Submit Allocation Make Pa                                                                                                    | yment Back to Das          | hboard                            |                                       |       |          |                                    |            |              |                          |                          |   |

d) A message will display on completion and the account balances will be updated with the allocation. Click on Continue to finalise.

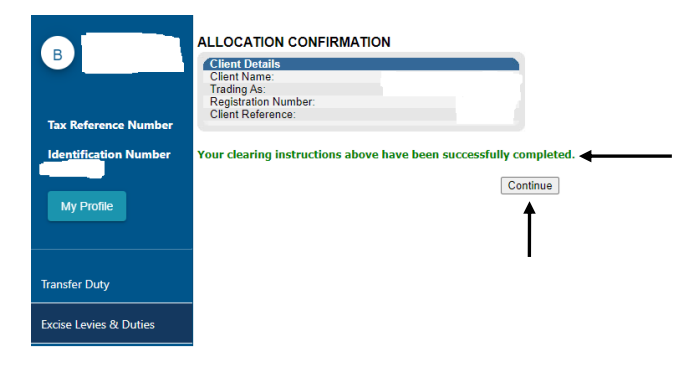

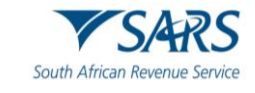

#### 2.3.2 Account Maintenance by Cash Top Up

- a) This option is only available if the selected account has a positive balance. The balance can be utlised when performing account maintenance.
- b) To commence with account maintenance, from the Excise Payment Options landing page, the user must:
  - i) Select the I would like to make a Cash top up payment option.
  - ii) Click on Proceed to Account Maintenance.

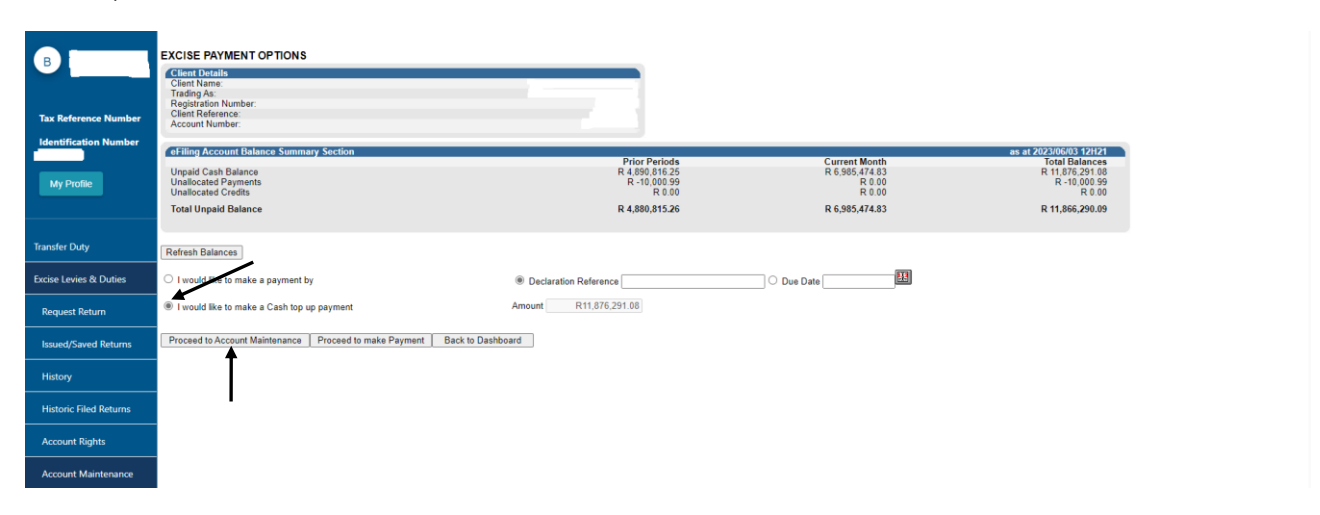

c) The requested Cash Top Up payment will be displayed under Uncleared Bills. It should be selected and assigned to a payment under Unallocated Payments. Once the correct declaration(s) and payment has been selected, click on Assign selected values.

| B Tax Reference Number<br>Identification Number | EXCISE AC<br>Client Nam<br>Trading As:<br>Registration<br>Client Refe<br>Account Nu<br>Please select | CCOUNT MAINTE<br>e:<br>-:<br>n Number:<br>rence:<br>umber:<br>a Bill and/or Paymen | NANCE<br>t and press "Assign select | ed values" to c | continue. |                       |     |            |                                            |                          |              |                         |   |
|-------------------------------------------------|----------------------------------------------------------------------------------------------------|------------------------------------------------------------------------------------|-------------------------------------|-----------------|-----------|-----------------------|-----|------------|--------------------------------------------|--------------------------|--------------|-------------------------|---|
|                                                 | Uncleared B                                                                                          | Bills                                                                              |                                     |                 |           |                       |     | Unallocate | d Payments                                 |                          |              |                         | i |
|                                                 | Select                                                                                               | Reference                                                                          |                                     | Date            | Doc No.   | Amount                |     | Select     | Reference                                  | Date                     | Doc No.      | Amount                  |   |
| Transfer Duty                                   |                                                                                                    | Cash Top Up Pay                                                                    | ment                                |                 |           | R 11,876,291.08       |     |            | SELECT NONE                                |                          |              |                         |   |
| Forders London & Dutlers                        | T                                                                                                    |                                                                                    |                                     |                 |           | Iotal:R 11,876,291.08 |     | •          | 8130006870EE0861678<br>8130006870EE0095863 | 2018/01/19<br>2023/04/27 | 004802756202 | R -0.99<br>R -10.000.00 |   |
| Excise Levies & Duties                          |                                                                                                    |                                                                                    |                                     |                 |           |                       |     | <b>¥</b> _ |                                            |                          |              | Total:R -10,000.99      |   |
| Request Return                                  |                                                                                                    |                                                                                    |                                     |                 |           |                       |     |            |                                            |                          |              |                         |   |
| Issued/Saved Returns                            |                                                                                                    |                                                                                    |                                     |                 |           |                       |     |            |                                            |                          |              |                         |   |
| History                                         | Assign sele                                                                                          | cted values                                                                        |                                     |                 |           |                       |     |            |                                            |                          |              |                         |   |
|                                                 | Assigned Bi                                                                                          | ills                                                                               |                                     |                 |           |                       | i i | Assigned I | Payments                                   |                          |              |                         | i |
| Historic Filed Returns                          | Reference                                                                                            | •                                                                                  | Date                                | Doc No.         |           | Amount                |     | Reference  | :e Date                                    | Doc No.                  | Ато          | unt                     |   |
| Account Rights                                  |                                                                                                    |                                                                                    |                                     |                 |           |                       |     |            |                                            |                          |              |                         |   |
| Account Maintenance                             |                                                                                                    |                                                                                    |                                     |                 |           |                       |     |            |                                            |                          |              |                         |   |
| Local Duties Payable                            |                                                                                                    |                                                                                    |                                     |                 |           |                       |     |            |                                            |                          |              |                         |   |
| Special Links                                   |                                                                                                    |                                                                                    |                                     |                 |           |                       |     |            |                                            |                          |              |                         |   |

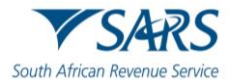

d) The selection will then be displayed in the Assigned Bills and Assigned Payments sections. If the allocation is correct, click on Submit Allocation.

| B<br>Tax Reference Number<br>Identification Number<br>My Profile | EXCISE ACCOUNT MAINTEN.<br>Clent Datais<br>Clent Name:<br>Trading As:<br>Registration Number<br>Clent Reference:<br>Account Number:<br>Please select a Bill and/or Payment a<br>Uncleared Bills | NCE<br>1d press "Assign selected values" to                     | continue.                                    |                | Unallocate | d Payments               |            |             |                       | u               |
|------------------------------------------------------------------|----------------------------------------------------------------------------------------------------|-----------------------------------------------------------------|----------------------------------------------|----------------|------------|--------------------------|------------|-------------|-----------------------|-----------------|
|                                                                  | Select Reference                                                                                                    | Date                                                            | Doc No. Amount                               |                | Select     | Reference<br>SELECT NONE |            | Date        | Doc No.               | Amount          |
| Transfer Duty                                                    |                                                                                                    |                                                                 |                                              |                |            | 8130006870EE0861678      |            | 2018/01/19  | 004802756202          | R -0.99         |
| Excise Levies & Duties                                           |                                                                                                    |                                                                 |                                              |                |            |                          |            |             |                       | Total:R -0.99   |
| Request Return                                                   |                                                                                                    |                                                                 |                                              |                |            |                          |            |             |                       |                 |
| Issued/Saved Returns                                             |                                                                                                    |                                                                 |                                              |                |            |                          |            |             |                       |                 |
| History                                                          | Assign selected values                                                                                                    |                                                                 |                                              |                | Assigned   | avments                  |            |             |                       | 8               |
| Historic Filed Returns                                           | Reference D                                                                                                    | ate Doc No.                                                     | Amount                                       |                | Referenc   | e                        | Date       | Doc No.     | Атс                   | ount            |
| Account Rights                                                   | Cash Top Up Payment                                                                                                    |                                                                 | R 11,876,291.00<br>Total R 11,876,291.00     |                | 81300068   | 70EE0095863              | 2023/04/27 | 00570379266 | 67 R -1<br>Total:R -1 | 0,000.00        |
| Account Maintenance                                              |                                                                                                    |                                                                 |                                              |                |            |                          |            |             |                       |                 |
| Local Duties Payable                                             |                                                                                                    |                                                                 |                                              |                |            |                          |            |             |                       |                 |
| Special Links                                                    | Pemaus Selected Items                                                                                                    |                                                                 |                                              |                |            |                          |            |             |                       |                 |
|                                                                  | Once you have completed your alloca Submit Allocation Make Paym                                                                                                    | tion, please click on the "Submit Allo<br>ent Back to Dashboard | cation" button in order for SARS to allocate | these payments |            |                          |            |             |                       |                 |
|                                                                  |                                                                                                    | <b>`</b>                                                        |                                              |                |            |                          | <u></u>    | LIVE CHAT   |                       | ASK A QUESTION? |

e) A successful completion message will display in green and the account balances will be updated with the payment allocation in real time. Click on Continue to confirm the payment allocation.

| B<br>Tax Reference Number<br>Identification Number<br>My Profile | ALLOCATION CONFIRMATION Client Oralls Client Number Trading As Registration Number: Client Reference: Your clearing instructions above have been successfully completed. Continue |
|------------------------------------------------------------------|----------------------------------------------------------------------------------------------------|
| Transfer Duty                                                    | I                                                                                                    |
| Excise Levies & Duties                                           |                                                                                                    |

#### 3 DEFINITIONS AND ACRONYMS

The definitions, acronyms and abbreviations can be accessed via the following links:

Glossary A-M | South African Revenue Service (sars.gov.za)

#### 4 DISCLAIMER

The information contained in this guide is intended as guidance only and is not considered to be a legal reference, nor is it a binding ruling. The information does not take the place of legislation and readers who are in doubt regarding any aspect of the information displayed in the guide should refer to the relevant legislation or seek a formal opinion from a suitably qualified individual.

For more information about the contents of this publication you may:

- Visit the SARS website at www.sars.gov.za.
- Make appointment to visit your nearest SARS branch.
- Contact your own tax advisor/tax practitioner.
- If calling from within South Africa, contact the SARS Contact Centre on 0800 00 7277
- If calling from outside South Africa, contact the SARS Contact Centre on +27 11 602 2093 (only between 8am and 4pm South African time).